## Informationstillfälle om Ansökan om åkerstöd 2025 15.5.2025

Se inspelningen från informationstillfället:

- Del I Informationstillfälle om ansökan om åkerstöd 2025 (del 1)
- Del II Informationstillfälle om ansökan om åkerstöd 2025 (del 2) YouTube

Leila Lindström och Bertel Storsved

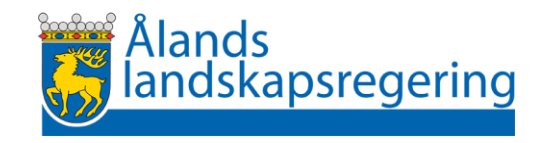

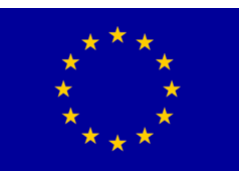

### Kvällens program

Ansökningsförfarandet 2025

- Nytt år 2025
- Vad behöver man speciellt tänka på
- Vilka bilagor måste man bifoga till

Paus

Vilka ändringar kan man göra i sitt åtagande

Tips för ansökan i Viputjänsten

Vad kan man göra efter att ansökningstiden har gått ut

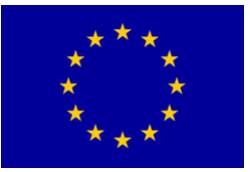

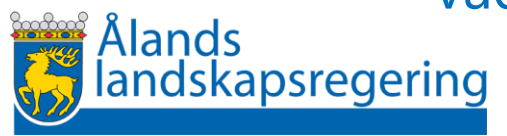

På Landskapsregeringens webbplats Stöd.ax

- Ansökningsanvisningar 2025 för ansökan om miljöersättning, ersättning för ekologisk produktion och kompensationsersättning
- Vipuanvisningar 2025
- Villkoren för erhållande av ersättning
- Blanketter

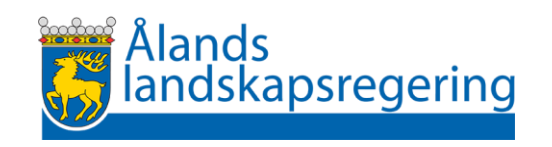

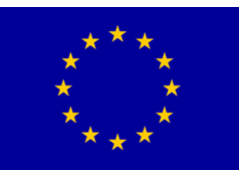

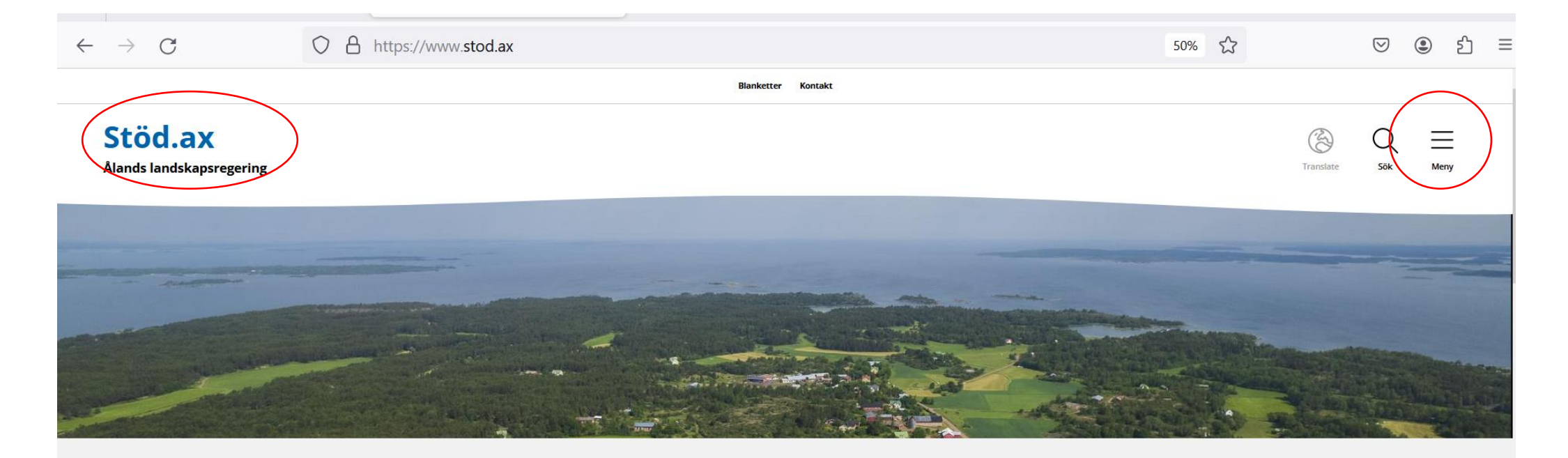

Välkommen till webbplatsen för stöd och finansiering från Ålands landskapsregering. För tillfället finns stöd och finansiering från näringsavdelningen. Sidan uppdateras löpande med mer information.

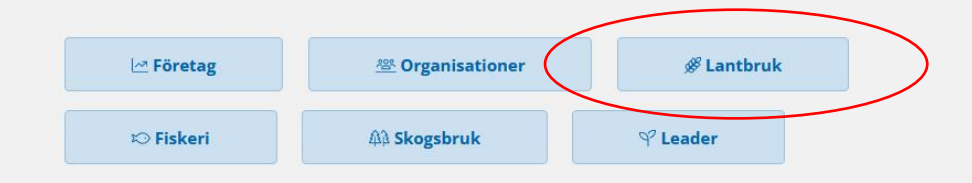

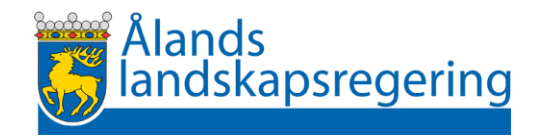

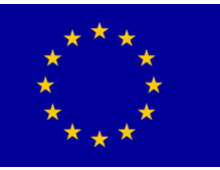

| Lantbruk                              | ^ |
|---------------------------------------|---|
| Anläggning av gräsbevuxen skyddszon   |   |
| Ekologisk produktion                  |   |
| Gårdsomfattande miljöåtagande         |   |
| Kompensationsersättning               |   |
| Naturbetesskötsel                     |   |
| Riktade skötselåtgärder på naturbeten |   |
| Djurens välbefinnande                 |   |
| Uppfödning av ursprungsrasor          |   |

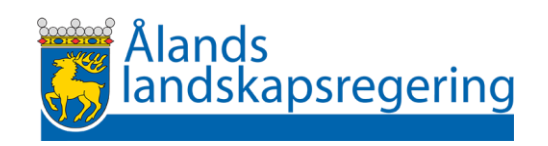

opprodning av ursprungsraser

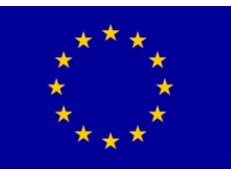

#### På Livsmedelsverkets webbplats

• Ansökningsanvisningar

https://www.ruokavirasto.fi/sv/stod/jordbruk/ansokningsguider-och-anvisningar-for-jordbrukare/ansokningsguide-for-akerstod/ansokningsguideom-akerstod-2025/

• Vipuanvisningar

https://www.ruokavirasto.fi/sv/stod/jordbruk/vipu/anvisningar/

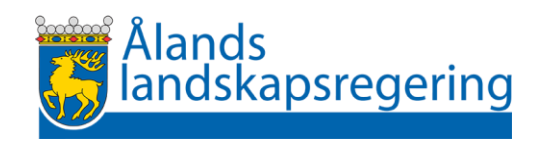

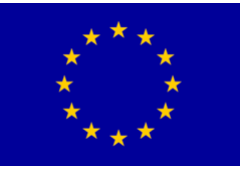

### Ansökan om åkerstöd år 2025

- Lämna in ansökan via Viputjänsten senast **17 juni 2025** klockan 23.59
- Lämna pappersblanketterna till landskapsregeringens registratur

#### senast 17 juni 2025

- "över disk" senast kl. 16.15
- per e-post till <u>registrator@regeringen.ax</u> senast klocka 23.59
- per post men observera att poststämpeln på kuvertet räknas inte längre
- lämna inte blanketten i LR:s postlåda sista ansökningsdagen
- Skicka inte e-post direkt till tjänstemännen

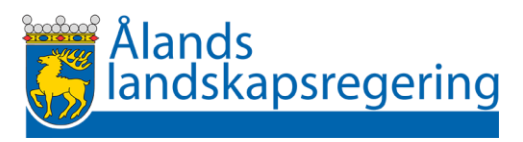

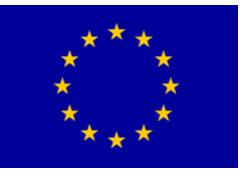

#### Försenad ansökan

- Ansökan kan lämnas in försenad i sju dagar efter att ansökningstiden har gått ut
- Ersättningen beviljas inte till ett fullt belopp
- En försenad ansökan lämnas i på pappersblanketter
- Blanketter fås från landskapsregeringen endast på begäran efter att ansökningstiden har gått ut
- Du har inte tillgång till de styrande kontrollerna i Viputjänsten
- Ersättning betalas inte om ansökan försenas med mer än sju kalenderdagar.

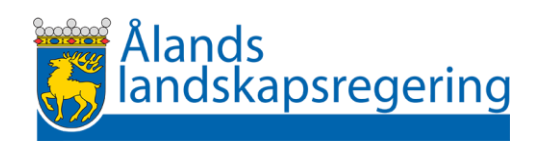

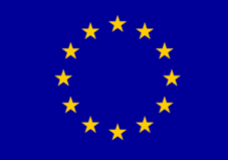

Ansökningsförfarande 2025

Nytt år 2025

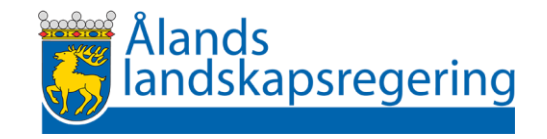

#### 1. Nya femåriga åtaganden kan ingås i år

Det är möjligt att ingå följande femåriga åtaganden

- Gårdsomfattande miljöåtagande
- Åtagande om ekologisk produktion
- Åtagande om naturbetesskötsel
- Åtagande om riktade skötselåtgärder på naturbeten
- Åtagande om anläggning av gräsbevuxna skyddszoner

Villkoren finns på landskapsregeringens webbplats stöd.ax.

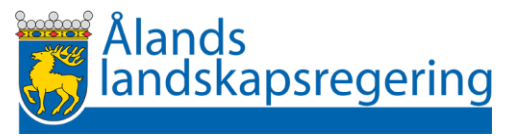

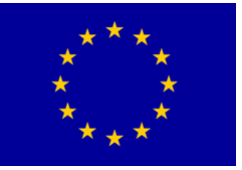

#### Ansökan om nytt femårigt åtagande

- ska lämnas in elektroniskt via Viputjänsten senast den 17 juni 2025 klockan 23.59
- Pappersblanketter i **undantagsfall**:
  - Om du redan har ett gällande åtagande och vill ingå ett nytt åtagande som omfattar andra skiften än de som du redan har i ditt gällande åtagande måste du lämna in din ansökan om nytt åtagande på pappersblankett.
  - Använd följande blankett
    - Blankett Å10 Ansökan om åtagande om anläggning av gräsbevuxna skyddszoner
      Blankett Å13 Ansökan om åtagande om riktade skötselåtgärder på naturbeten
      Blankett Å17 Ansökan om åtagande om naturbetesskötsel

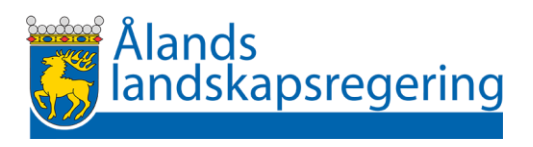

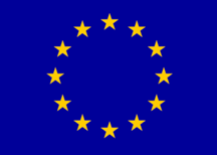

- Om du redan har ett gällande
  - o gårdsomfattande miljöåtagande eller
  - o åtagande om ekologisk produktion
- kan du inte ingå ett nytt motsvarande åtagande år 2025.
- Du kan ansluta skiften som du får i din besittning år 2025 till ditt gällande åtagande.

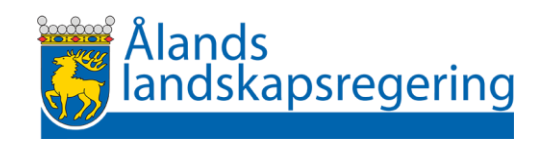

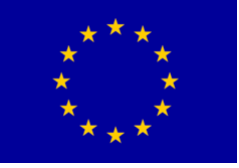

#### Kan jag byta åtagande om jag redan har ett åtagande från år 2023

- Du kan byta helt eller delvis
  - gårdsomfattande miljöåtagande till
    - Åtagande om ekologisk produktion
    - o Åtagande om anläggning av gräsbevuxna skyddszoner

# – Åtagande om naturbetesskötsel till o Åtagande om riktade skötselåtgärder på naturbeten

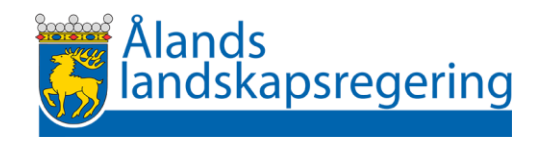

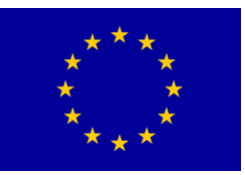

# 2. Förhandsplanen för alternativa växtskyddsmetoder i trädgårdsodling ska bifogas till ansökan

- Om du väljer Alternativa växtskyddsmetoder i trädgårdsodling som ett frivilligt komplement ska du bifoga förhandsplanen till din stödansökan om åkerstöd senast den 17 juni 2025.
- Planen ska göras skiftesvis
- Mallar finns på stöd.ax.
  - o Egna mallar för Åland

o Går att använda Livsmedelsverkets mall

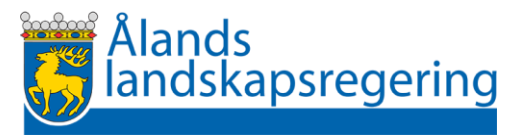

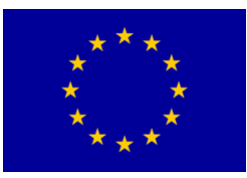

#### Av förhandsplanen ska framgå

- vilken alternativ växtskyddsmetod som ska användas för respektive växtart och skifte
- en beskrivning av vilka hjälpmedel som kommer att användas på skiftet för att följa upp behovet av den alternativa växtskyddsmetoden och hur den lyckas.
- i vilka situationer den alternativa växtskyddsmetoden kan kompletteras med andra metoder.

Användningen av andra metoder ska alltid basera sig på en tillräckligt lång uppföljning av den alternativa metodens effekt och på ett konstaterat behov av komplettering.

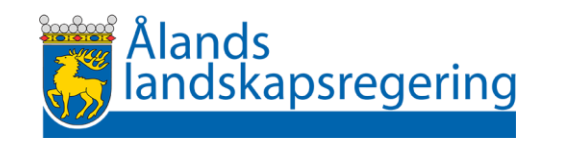

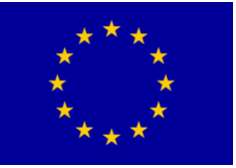

#### Sidan 2. Förhandsplan för alternativa växtskyddsmetoder. Se ifyllningsanvisningarna på sidan 1.

| Namn | Lägenhetssignum |
|------|-----------------|
|      |                 |

| Α                  | В          | С    | D         | E                | F              | G           | Н                    | I                |
|--------------------|------------|------|-----------|------------------|----------------|-------------|----------------------|------------------|
| Basskiftets signum | Areal (ha) | Växt | Metod     | Skadegöraren som | Precisering av | Hjälpmedel  | När kompletteras med | Hur sker         |
| och jordbruks-     |            |      | (bokstav) | bekämpas         | metoden        | för         | annat växtskydd      | bekämpningen med |
| skifte (A, B)      |            |      |           |                  |                | uppföljning |                      | annat växtskydd  |
|                    |            |      |           |                  |                | (bokstav)   |                      |                  |
|                    |            |      |           |                  |                |             |                      |                  |
|                    |            |      |           |                  |                |             |                      |                  |
|                    |            |      |           |                  |                |             |                      |                  |
|                    |            |      |           |                  |                |             |                      |                  |
|                    |            |      |           |                  |                |             |                      |                  |
|                    |            |      |           |                  |                |             |                      |                  |
|                    |            |      |           |                  |                |             |                      |                  |

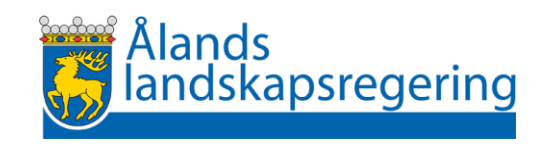

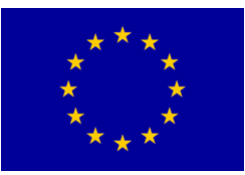

#### 3. Basskiften kan återfå sin rätt till ersättning

- Om rätten till ersättning har avförts från ett basskifte under åren 2015–2022, till exempel i samband med att skiftet har passiverats, kan arealen återfå sin rätt till ersättning år 2025 om arealen återtas i jordbruksanvändning och basskiftet uppges i den årliga ansökan om åkerstöd.
- Du behöver inte särskilt ansöka om detta men du ska på begäran kunna lägga fram ett till platsen bundet fotografi som visar att arealen utgör jordbruksmark år 2025.
- Landskapsregeringen ändrar skiftets ersättningsberättigande i samband med att din ansökan handläggs.

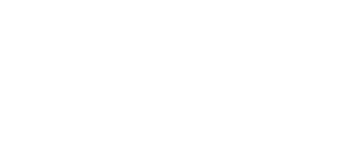

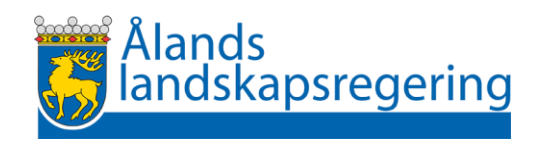

# 4. Som fånggröda kan odlas också andra växter än de som hittills har varit tillåtna

- Du kan som fånggröda odla i princip vilken växt som helst förutsatt att fånggrödan och den egentliga odlingsväxten är olika växter.
- Den egentliga odlingsväxten ska vara en ettårig jordbruksväxt eller en ettårig trädgårdsväxt, dock inte en vallväxt
- Fånggrödan får inte bestå av enbart kvävefixerande växter
- Hampa får inte sås som fånggröda
- Som fånggröda kan också odlas en blandning av flera växtarter.

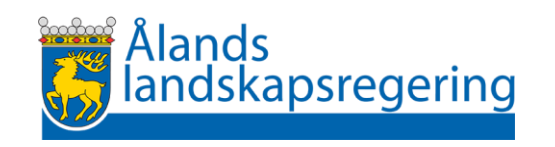

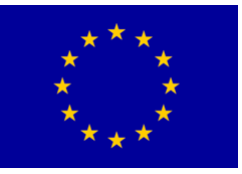

Tidpunkt då växtbeståndet har grundats måste anges för alla typer av vallar

| A 2,95 na                            |              |
|--------------------------------------|--------------|
| O Tidpunkt för grundandet saknas     |              |
| Växt *                               |              |
| Fodervall                            | •            |
| Skiftet betas                        |              |
| Tid då växtbeståndet har grundats *  |              |
| – Välj – 🔹                           |              |
| – Välj –                             |              |
| Grundad föregående år eller tidigare | •            |
| Grundad stödansökningsåret           |              |
| Tilläggsuppgifter                    |              |
|                                      |              |
|                                      |              |
| Obligatoriskt fält: *                | Återgå Spara |

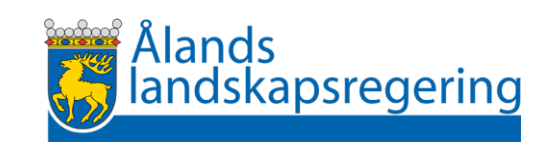

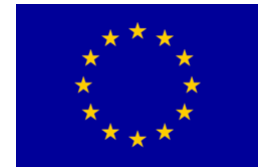

### Ansökningsförfarande 2025 –

### Vad behöver man speciellt tänka på

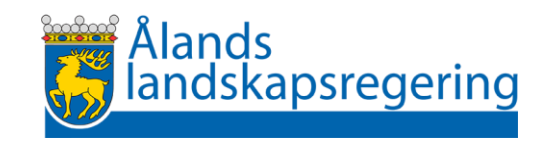

### Gröngödslingsvallar i ekologisk produktion

• Gröngödslingsvallarna ska ingå i gårdens normala växtföljd och kan inte placeras i växtföljden **efter** 

– vall

- markförbättrande växter eller saneringsväxter
- naturvårdsvall
- mångfaldsväxter
- Under åtagandeperioden får gröngödslingsvall odlas på samma skifte under högst två år.
- Ingen kontroll i Vipu

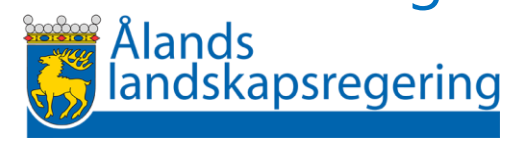

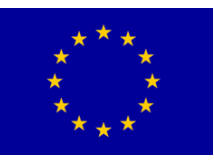

# Odling av markförbättrande växter och saneringsväxter

Det måste ha funnits en ettårig produktionsgröda på skiftet år 2024

- även om skiftet fanns på en annan gård år 2024
- arealen visas i ett kartskikt i Vipu enligt jordbruksskiftets gränser år 2024
- om jordbruksskiftets gränser inte är samma år 2025 -> Ersättning betalas endast för den areal där arealerna överlappar
- uppgiften i skiftets myndighetsruta anger den möjliga arealen på skiftet <mark>≠ ansökt</mark>

Areal som berättigar till ersättning för jordförbättrings- och saneringsgrödor:

0,41

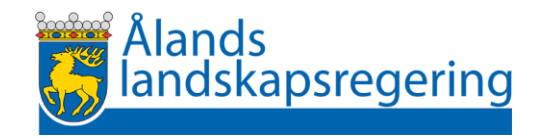

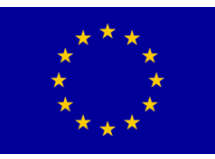

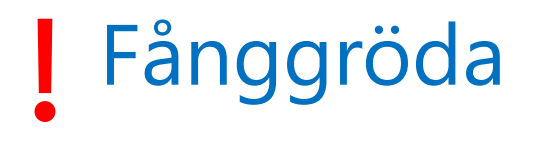

- Ersättning betalas för högt 30% av den ersättningsberättigande arealen på gården
- Ingen arealbegränsning i Vipu för hur stor areal som kan anmälas
- Stödberäkningen skär ner ersättningen

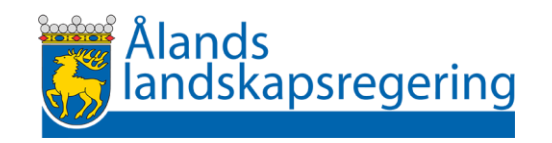

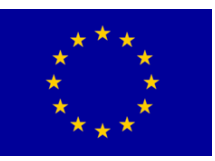

### Naturbeten

#### Ange rätt växt på skiftet

- Naturbeten som ingår i ett åtagande om naturbetesskötsel
  - -> ange som växt Naturbete med åtagande om naturbetesskötsel (Ål)
- Naturbeten som ingår i ett åtagande om riktade skötselåtgärder på naturbeten
  -> ange som växt Naturbete med åtagande om riktade skötselåtg (Ål)
- Om naturbetet inte ingår i något åtagande men betas av ekologiska husdjur och omfattas av eko-produktionskontrollen
  - -> anmäl som växt Övrig areal inom ekoövervakning (ej jordbruksmark)
- Om inget av ovanstående -> Anmälas inte i stödansökan

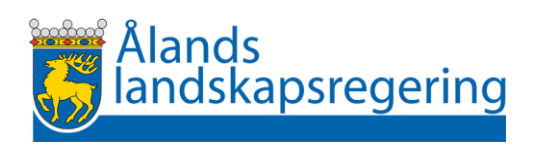

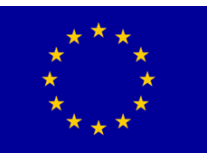

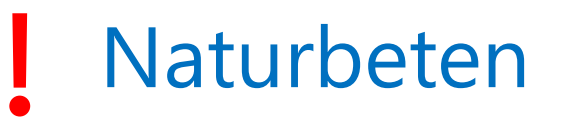

- Naturbeten som ingår i ett åtagande om naturbetesskötsel
- Ett bete för lämnas obetat under ett år. Ingen kontroll i Vipu!
- Ange i jordbruksskiftets uppgifter om betet betas
- Kontrollera krysset om du väljer att förhandsifylla skiftesuppgifterna

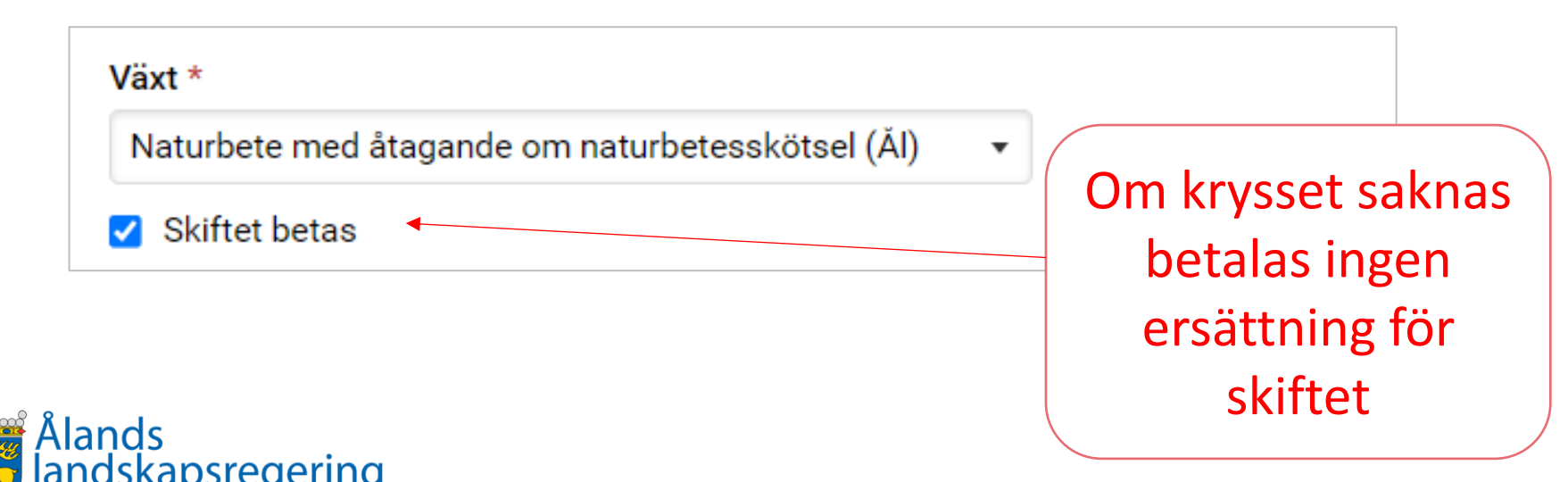

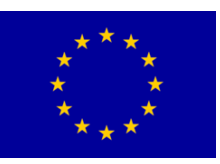

### Har du sluttande arealer ?

• I basskiftets myndighetsruta finns en uppgift om åkerns lutning.

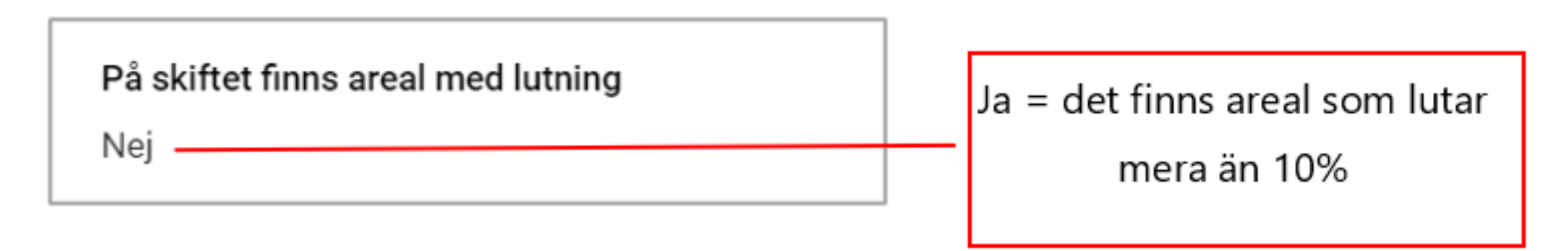

- om markens genomsnittliga lutning är över 10 % är ytgödsling med stallgödsel och organiska gödselfabrikat alltid förbjuden, enligt nitratbeslutet.
- -> Ingen ersättning för "stallgödselåtgärden" främjande av cirkulär ekonomi beviljas Finns ett kartskikt i "stora" Vipu-kartan

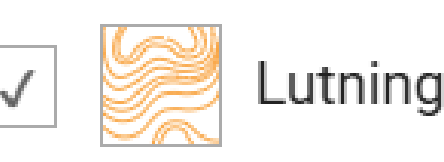

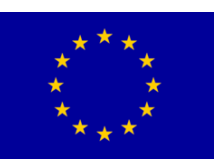

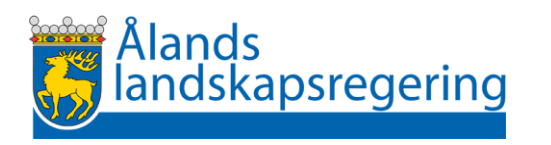

### Uppgifter om flyghavre

• Kontrollera att uppgiften om flyghavre stämmer

| Markanvändningsslag *           |   |
|---------------------------------|---|
| Ăker                            | • |
| Odlarens anmälan om flyghavre * |   |
| Ingen flyghavre                 | • |
| Ingen flyghavre                 |   |
| Jag beställer flyghavrekontroll |   |
| Kraftigt förorenat              |   |
|                                 |   |

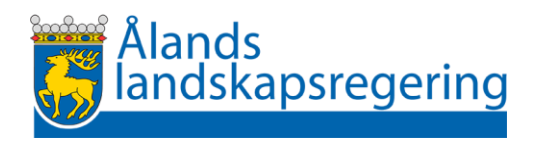

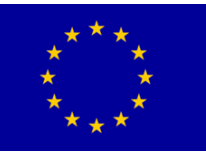

#### Kompensationsersättning

• Kompensationsersättningen är degresiv och beviljas enligt gårdens storlek

| Are<br>kor | eal (hektar) på gården som beviljas<br>mpensationsersättning (hektar) | Den beviljade<br>ersättningens andel i<br>procent av full<br>ersättning | Belopp<br>euro/hektar |
|------------|-----------------------------------------------------------------------|-------------------------------------------------------------------------|-----------------------|
| up         | p till 100 ha                                                         | 100%                                                                    | 217                   |
| för<br>upj | den åkerareal som överstiger 100 ha<br>p till 150 ha                  | 90%                                                                     | 195,30                |
| för        | den åkerareal som överstiger 150 ha                                   | 80%                                                                     | 173,60                |

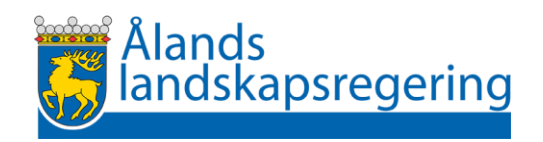

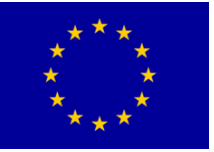

#### Arealen som förbättrar formen av ett ersättningsberättigande åkerskifte

Tillåtna tillägg

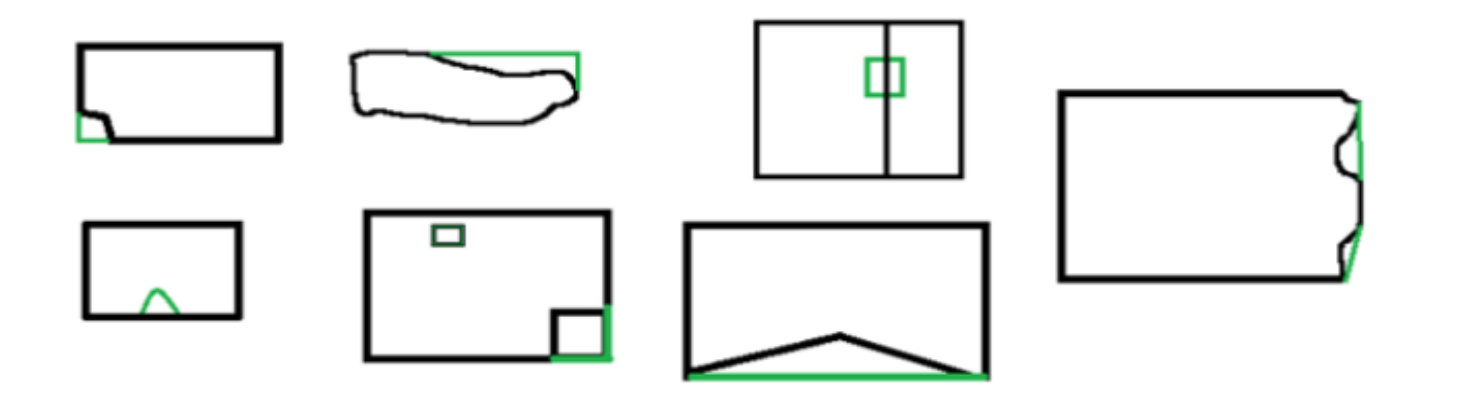

Förbjudna tillägg (tillägg som inte förbättrar skiftets form)

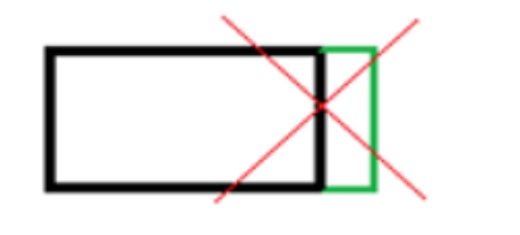

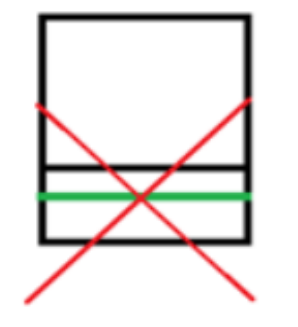

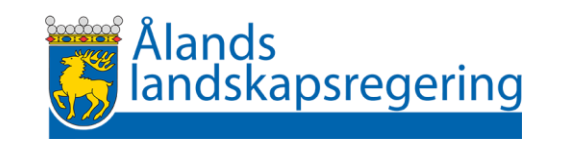

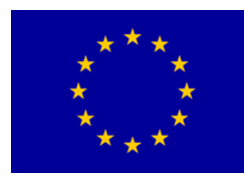

#### Tillåtna ändringar av basskiftets gränser

- Ersättningsberättigande som kan sökas år 2025
  - Areal som förbättrar formen av ett ersättningsberättigande åkerskifte
  - Tillägget får vara högst 5% av basskiftets areal, dock högst 0,50 hektar
  - Gör tillägget som en gränskorrigering
  - Om det redan bildats ett eget basskifte av areal kan arealen inte slås ihop med det ersättningsberättigande basskiftet

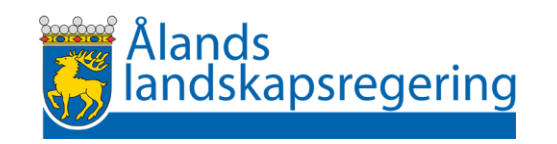

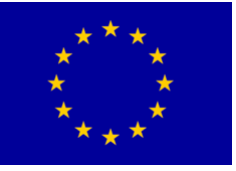

### Tillåtna ändringar av basskiftets gränser

- Om tilläggsarealen är större än 5% av basskiftets areal eller större än 0,50 hektar
  - o Bilda ett eget basskifte av den överskridande arealen,
    - Rekommendation: dock inte under 0,05 stora arealer -> ta arealen i bruk först när det nästa gång är möjligt att förstora skiften
  - Arealen som inte var odlingsbar 31.12.2022 ska vara permanent bevuxen med vall
    - -> anmäl vallväxtlighet på det nya basskifte
- Digitaliseringsfel längs skiftets övriga gränser kan korrigeras och räknas inte som tilläggsareal

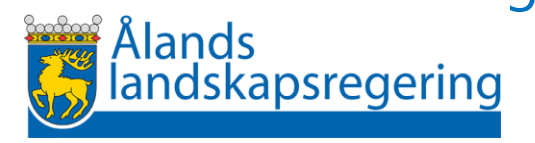

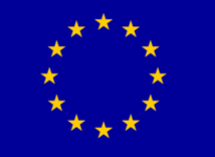

### Kom ihåg bilagorna

#### Antal betalde husdjur

 Bifoga bilagan om du har ett åtagande om naturbetesskötsel
 Mall finns på stöd.ax https://www.stod.ax/lantbruk/ersattningnaturbetesskotsel

#### Förhandsplan för alternativa växtskyddsmetoder i trädgårdsodling

- o Bifoga om du har valt det frivilliga komplementet
- Mallar finns på Stöd.ax https://www.stod.ax/lantbruk/gardsomfattandemiljoatagande

#### Kursintyg från grundkurs i ekologiska produktionsmetoder

 bifoga ett intyg på att du har genomgått en minst 4 dagar lång grundkurs i ekologiska produktionsmetoder senast 30.4.2025 om du ansöker om ett nytt femårigt åtagande om ekologisk produktion och inte har gått kursen under åren 2015-2022

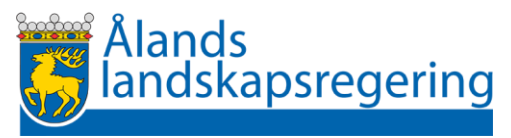

### Kom ihåg bilagorna

#### Skötselplan för riktade insatser på naturbeten

- Bifoga en individuell skötselplan för varje enskilt bete som ingår i din ansökan om du ansöker om ett nytt femårigt åtagande om riktade skötselåtgärder på naturbeten.
- o Planen ska upprättas av en sakkunnig rådgivare.

#### Arrendekontrakt

- o Bifoga arrendekontrakt om du på mark som du arrenderar ansöker om ett
  - Åtagande om riktade skötselåtgärder på naturbeten
  - Åtagande om anläggning av gräsbevuxna skyddszoner

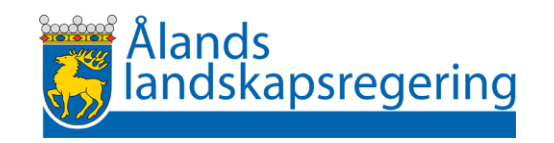

# Ändringar i åtaganden under åtagandeperioden

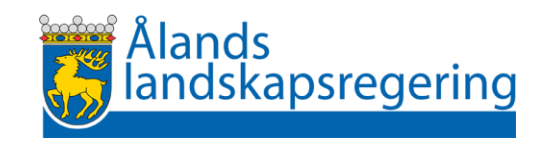

### Ändringar i åtaganden

#### **Gårdsomfattande miljöåtagande** – ökning av arealen

- Du kan lägga till också sådan ersättningsberättigande areal till ditt gårdsomfattande miljöåtagande som inte har varit i någons åtagande i fjol.
  - Görs automatiskt i Vipu när du ansluter skiftet till din gård
  - Du kan inte lämna skiftet utanför åtagandet så länge skiftet är åkermark

Undantag: om du också har ett åtagande om ekologisk produktion och ansluter skiftet till åtagande om ekologisk produktion

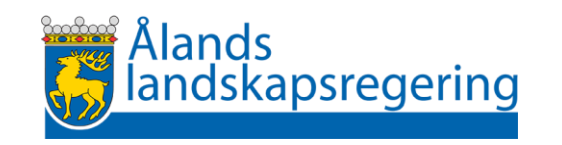

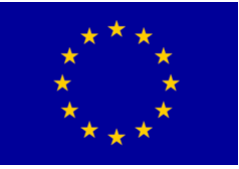

### Ändringar i åtaganden

#### **Åtagande om ekologisk produktion** – ökning av arealen

- Du kan lägga till också sådan ersättningsberättigande areal till ditt åtagande som inte har varit i ett åtagande om ekologisk produktion i fjol
  - Görs automatiskt i Vipu när du ansluter skiftet till din gård
  - Om du inte vill att skiftet ska ingå i ditt åtagande måste du själv ta bort det via Vipu
  - På arealen som ansluts till åtagandet 2025 måste villkoren för ekologisk produktion uppfyllas från början av odlingssäsongen
- Sådana ersättningsberättigade skiften som har ingått i ett åtagande om ekologisk produktion i fjol ansluts också automatiskt till ditt åtagande när du ansluter skiftet till din gård och du kan inte själv ta bort det ur åtagandet.

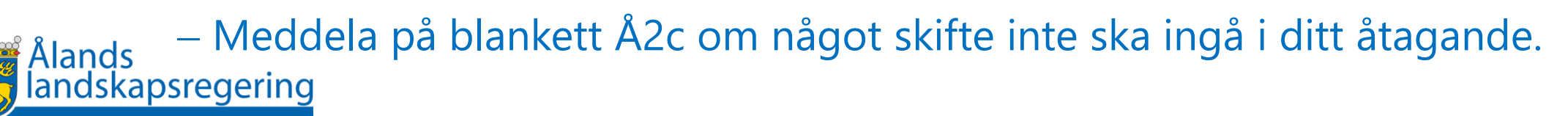

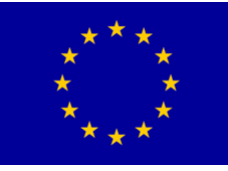
# Ändringar i åtaganden

#### Åtagande om ekologisk produktion – ändring av åtagandetyp

- Du kan ändra åtagandetypen
  - Från åtagande om växtproduktion till åtagande om växt- och djurproduktion
  - Från åtagande om växt- och djurproduktion till åtagande om växtproduktion
- Du kan också ändra djurslagen i ditt åtagande
  - Om djurarten har ändrat 5öre 30 april beräknas antalet djurenheter under perioden 1.5. – 31.12.2024
  - Om djurarten ändrar efter den 30 april beräknas antalet djurenheter på gården först från 1.1.2026
- Ansökan görs på blankett Å2b

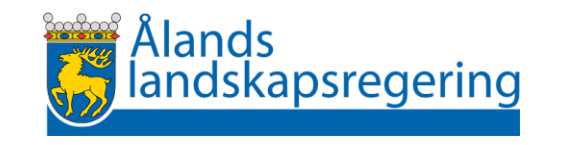

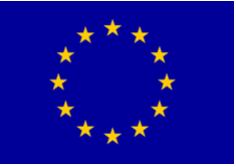

### Ändringar i åtaganden

Åtagande om naturbetesskötsel – ökning av arealen

- Har du tagit över sådana skiften som ingick i ett
   o åtagande om naturbetesskötsel eller
  - o i ett åtagande om riktade skötselåtgärder på naturbeten

hos den som hade skiftet i sin besittning i fjol kan du ansöka om att få ansluta skiftena till ditt åtagande om naturbetesskötsel.

Ansökan görs på blankett Å2f. Lämna in blanketten senast 17.6.2025

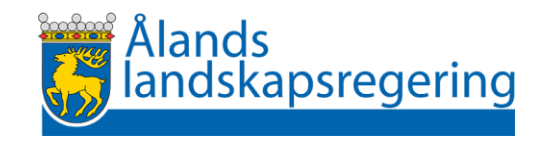

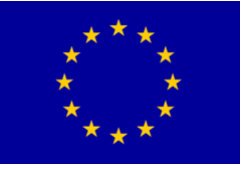

## Ändringar i åtaganden

#### Övriga ändringar som ska meddelas på pappersblanketter

- Anmälan om minskning av åtagandets areal
  - görs på Blankett Å2c
  - gäller minskning av arealen i ett åtagande om
    - naturbetesskötsel
    - riktade skötselåtgärder på naturbeten
    - anläggning av gräsbevuxna skyddszoner
    - ekologisk produktion om skiftet blir kvar i gårdens besittning
- Anmälan om att ett åtagande frånträds
  - görs på Blankett Å2d

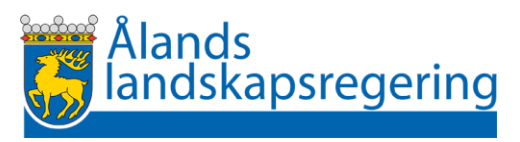

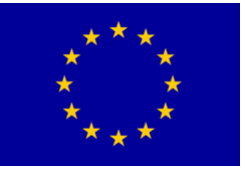

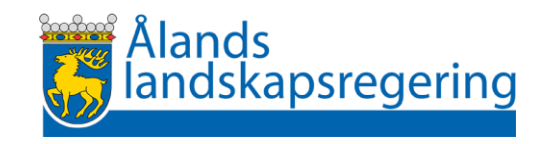

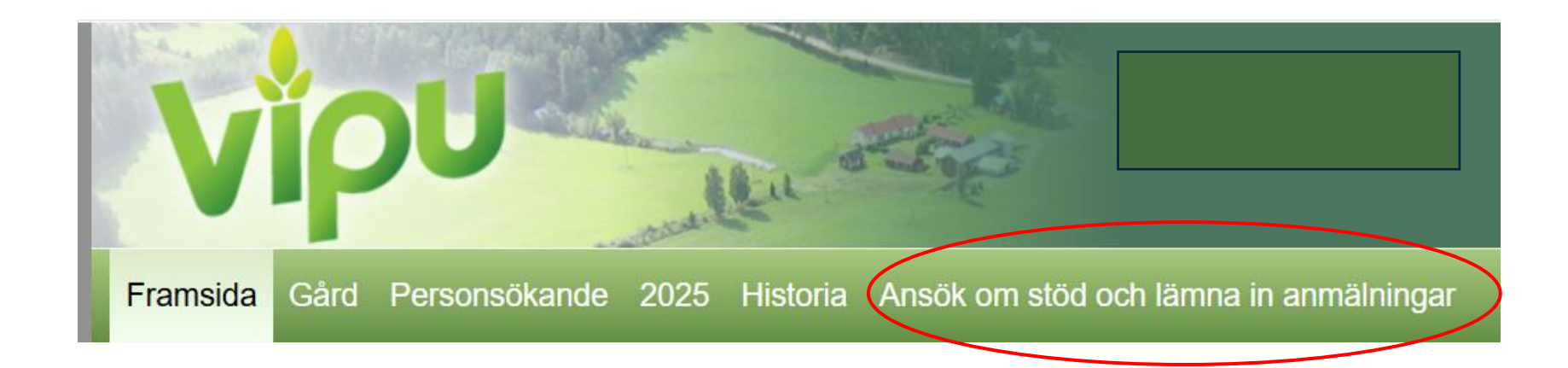

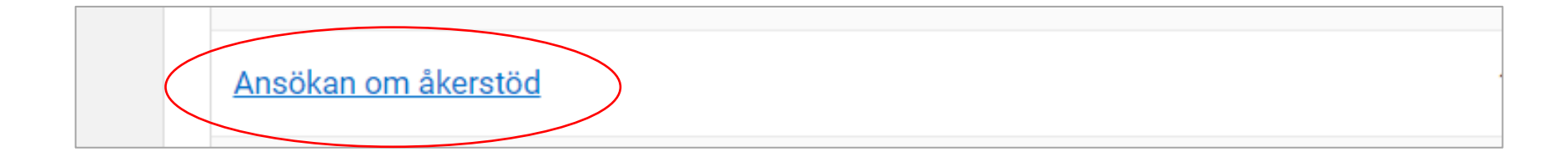

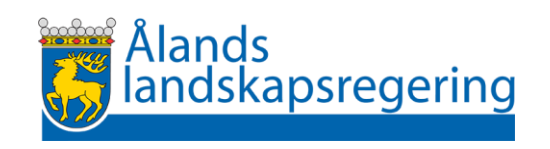

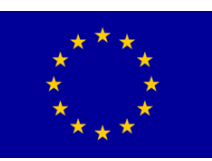

• Under fliken Skiftesuppgifter anger du uppgifter om både basskiften och jordbruksskiften.

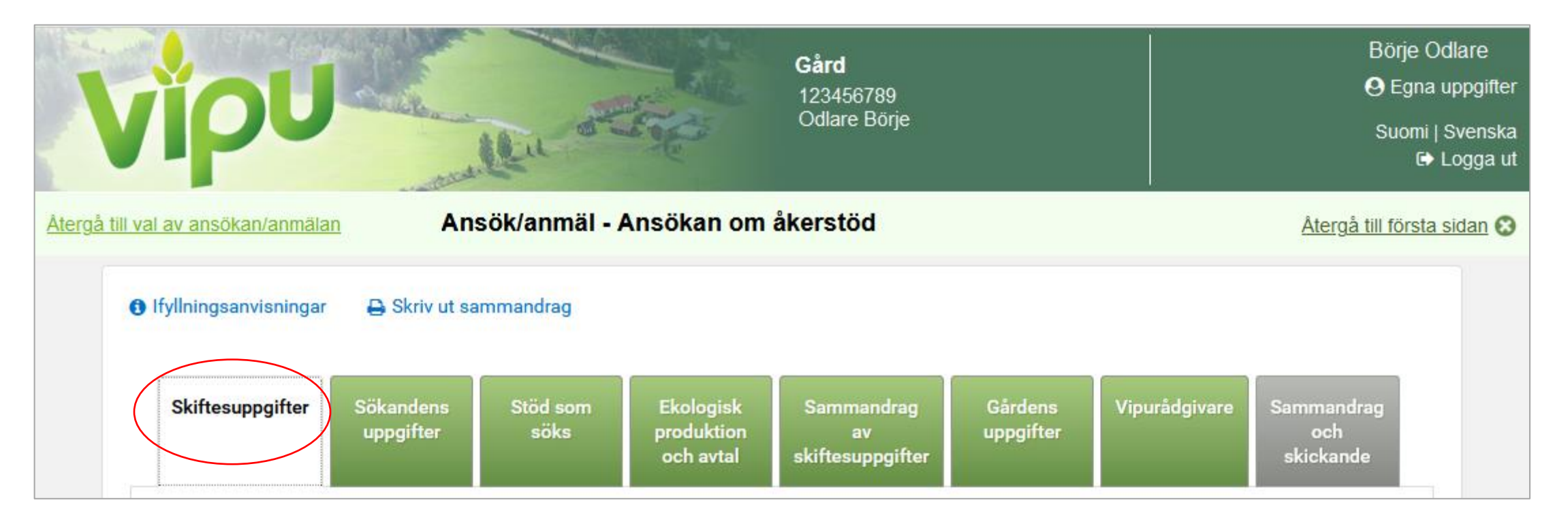

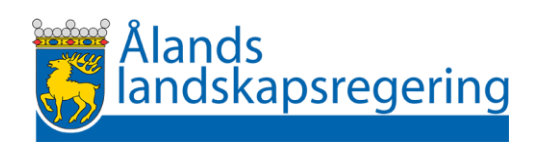

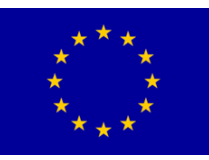

#### **Basskiftets Myndighetsuppgifter**

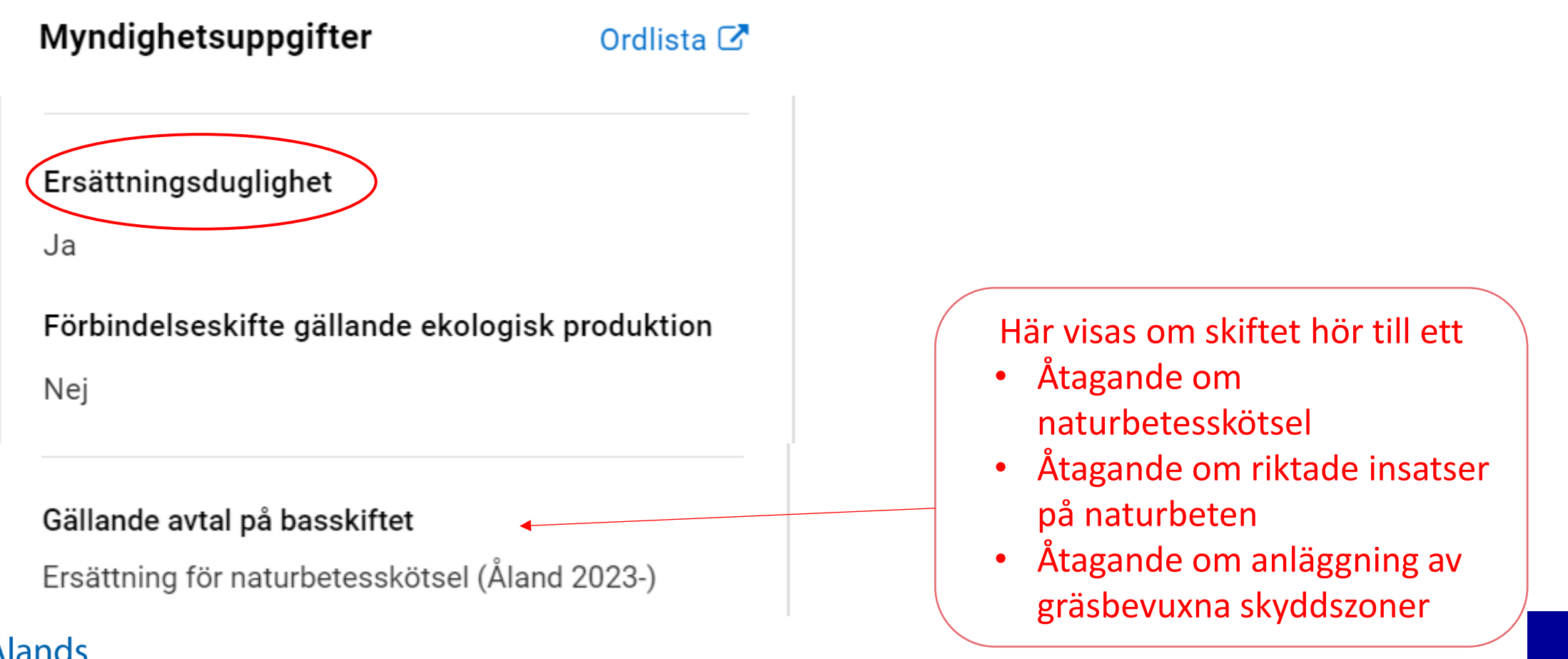

psregering

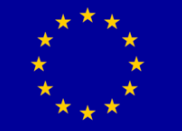

#### **Basskiftets Myndighetsuppgifter**

#### Kontrollera om det måste finnas skyddsremsa på skiftet

Kravet på skyddsremsa gäller för skiftet

Ja, 55 m

#### Kontrollera om skiftet har areal som lutar mera än 10%

På skiftet finns areal med lutning Nej Du måste lämna minst tre meter bred skyddsremsa mot vattendrag enligt kartan

Om marken lutar mera än 10% är ytgödsling med stallgödsel och organiska gödselfabrikat alltid förbjuden

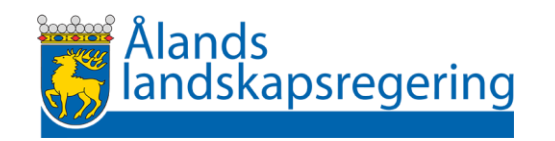

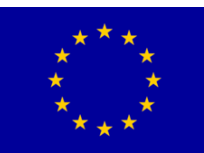

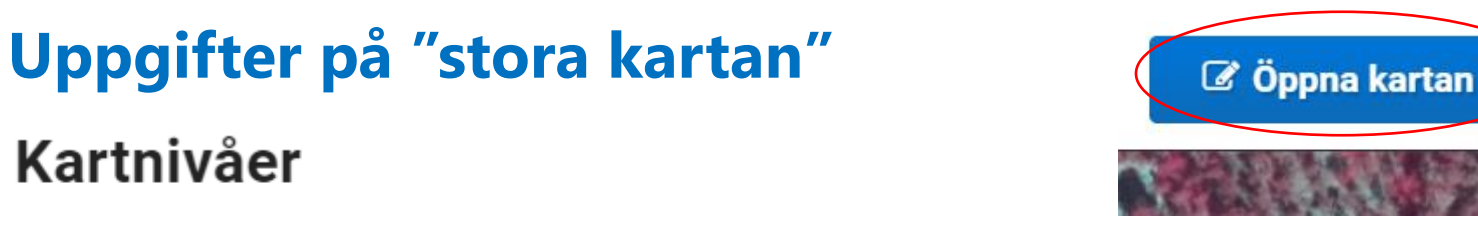

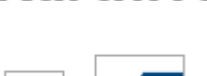

Kartnivåer

Det föregående årets basskiften

Föregående års jordbruksskiften

Markförbättr.- och saneringsgrödor //////

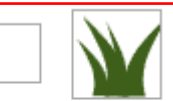

 $\checkmark$ 

Permanent gräsmark (år 2023)

År som vall 4 eller 5 (år 2023)

Du kan se på vilken areal du kan få ersättning för odling av markförbättrande växter och saneringsväxter

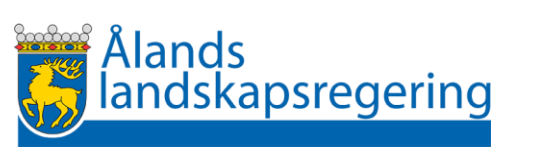

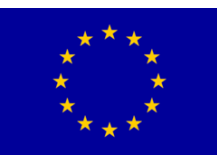

#### Uppgifter på "stora kartan"

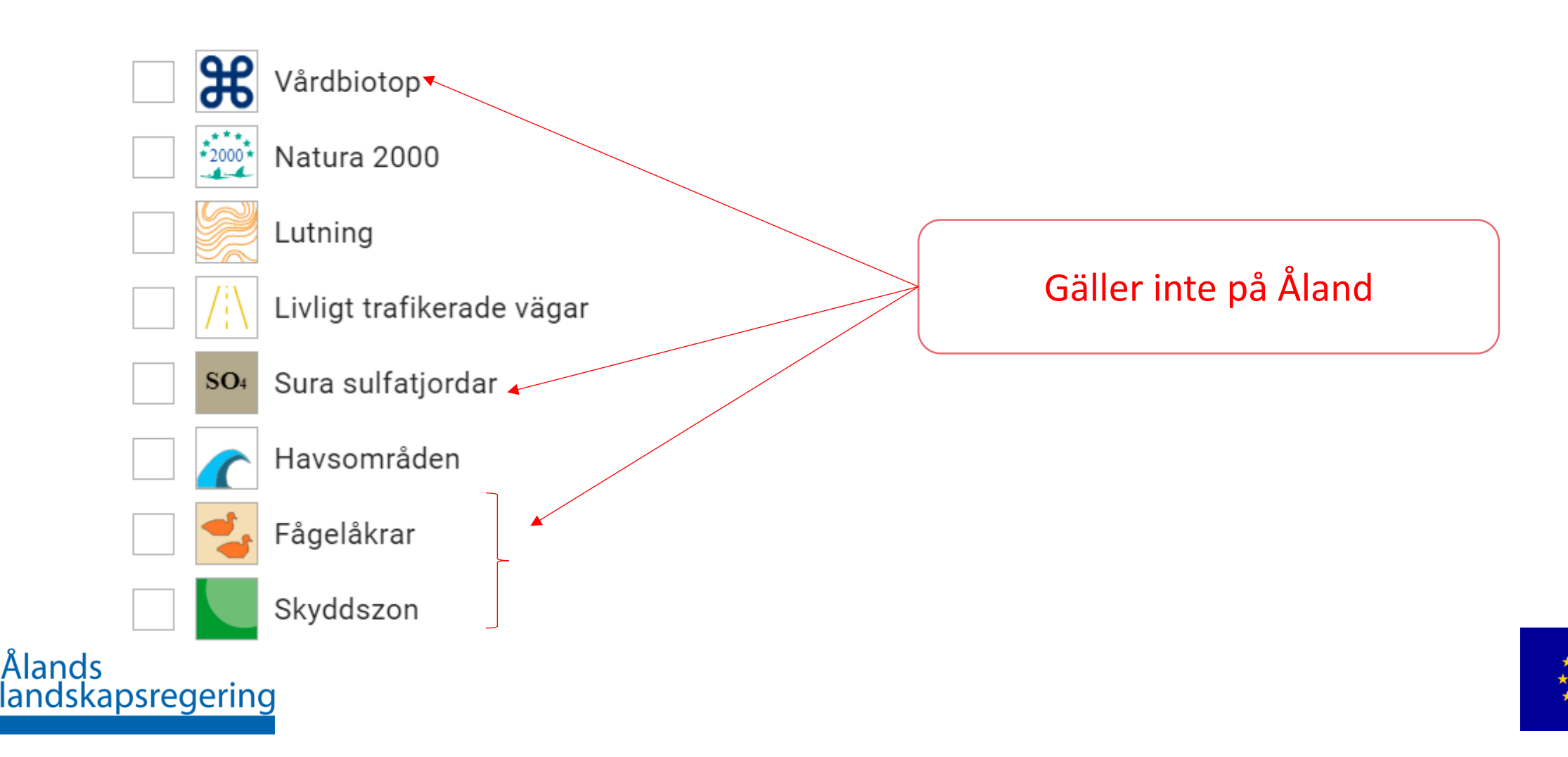

#### Jordbruksskiften –

Frivilliga skiftesvisa komplement

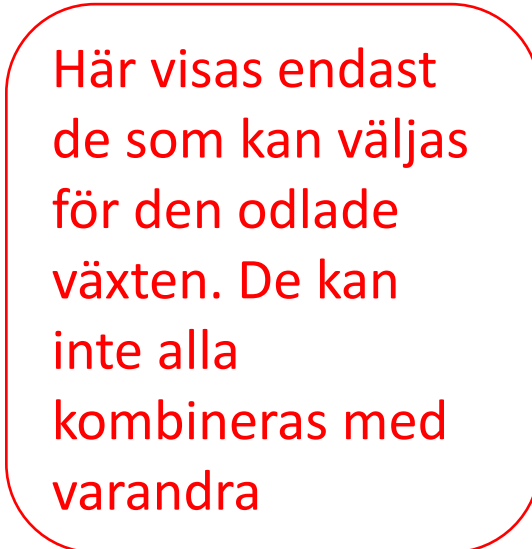

#### Växt \* Solros • Sort \* **AURORA** T Sått med certifierat utsäde Skede i ekologisk produktion \* Är inte i ekologisk produktion • Åtgärder inom miljöersättningen Odling av fånggröda Odling av markförbättrande växter och saneringsväxter Odling av dragväxter för bin

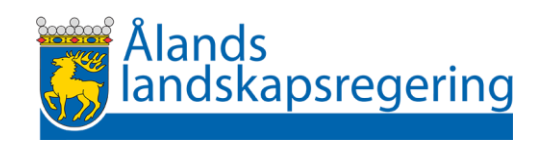

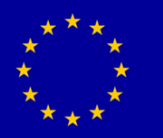

#### Jordbruksskiften

#### Frivilliga skiftesvisa komplement

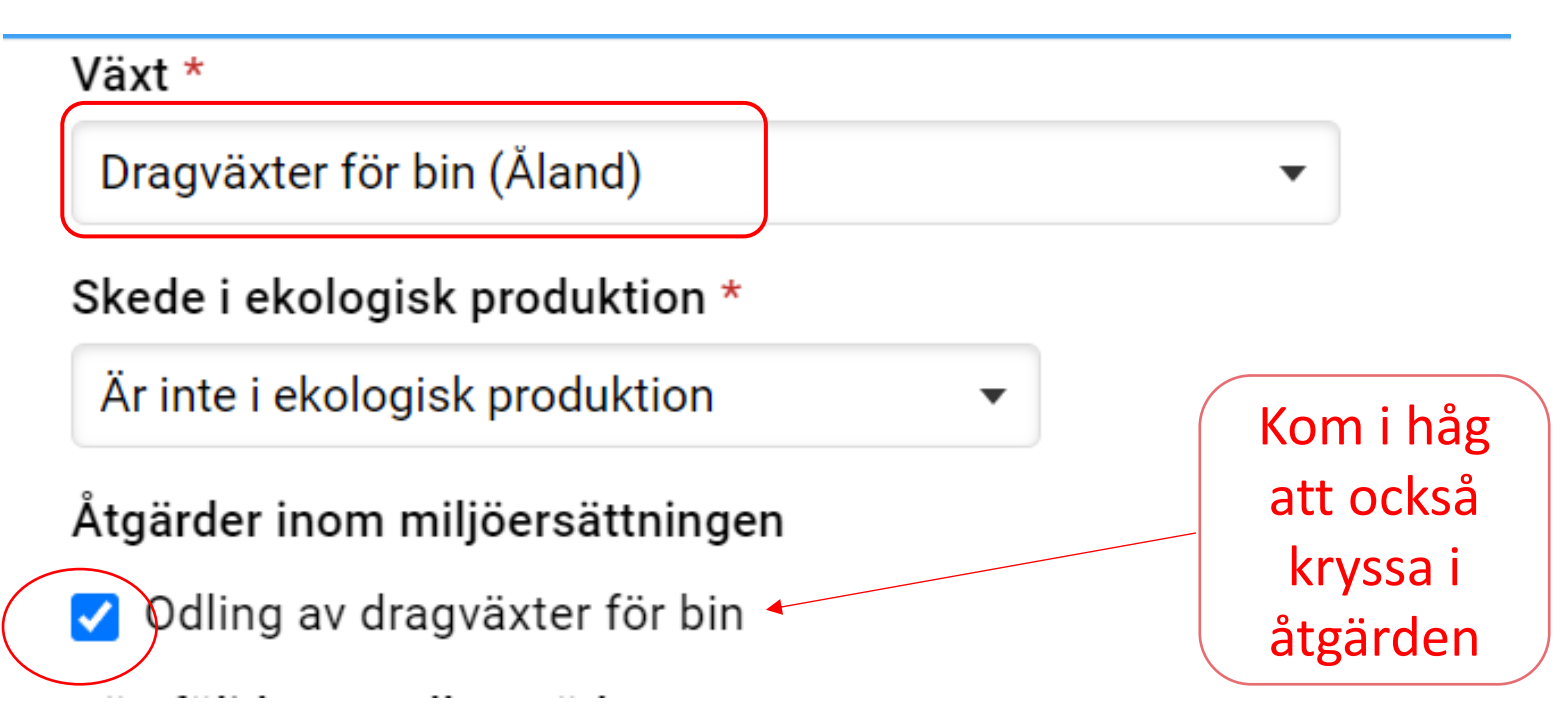

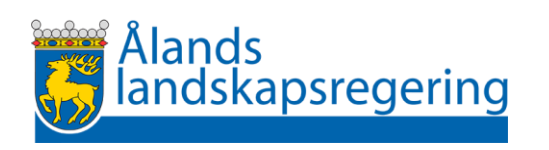

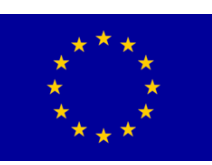

#### Jordbruksskiften

#### Naturbeten

| – Välj –                                                                                                    |                                                                                                 |
|----------------------------------------------------------------------------------------------------|-------------------------------------------------------------------------------------------------|
| Övriga växter<br>Icke odlad<br><u>Miljöavtalsareal, trädbevuxen eller övrig areal</u><br><u>Miljöavtalsareal, våtmark</u><br>Naturbete med åtagande om naturbetesskötsel (Ål)<br>Naturbete med åtagande om riktade skötselåtg. (Ål)<br>Övrig areal inom ekoövervakning (ej jordbruksmark) | Ej i bruk på Åland<br>Välj rätt växt på skiftet<br>om du ansluter skiftet<br>till ditt åtagande |

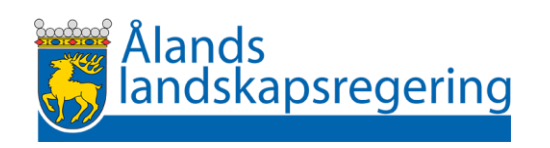

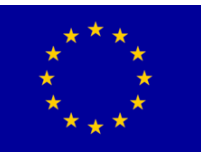

#### Stöd som söks

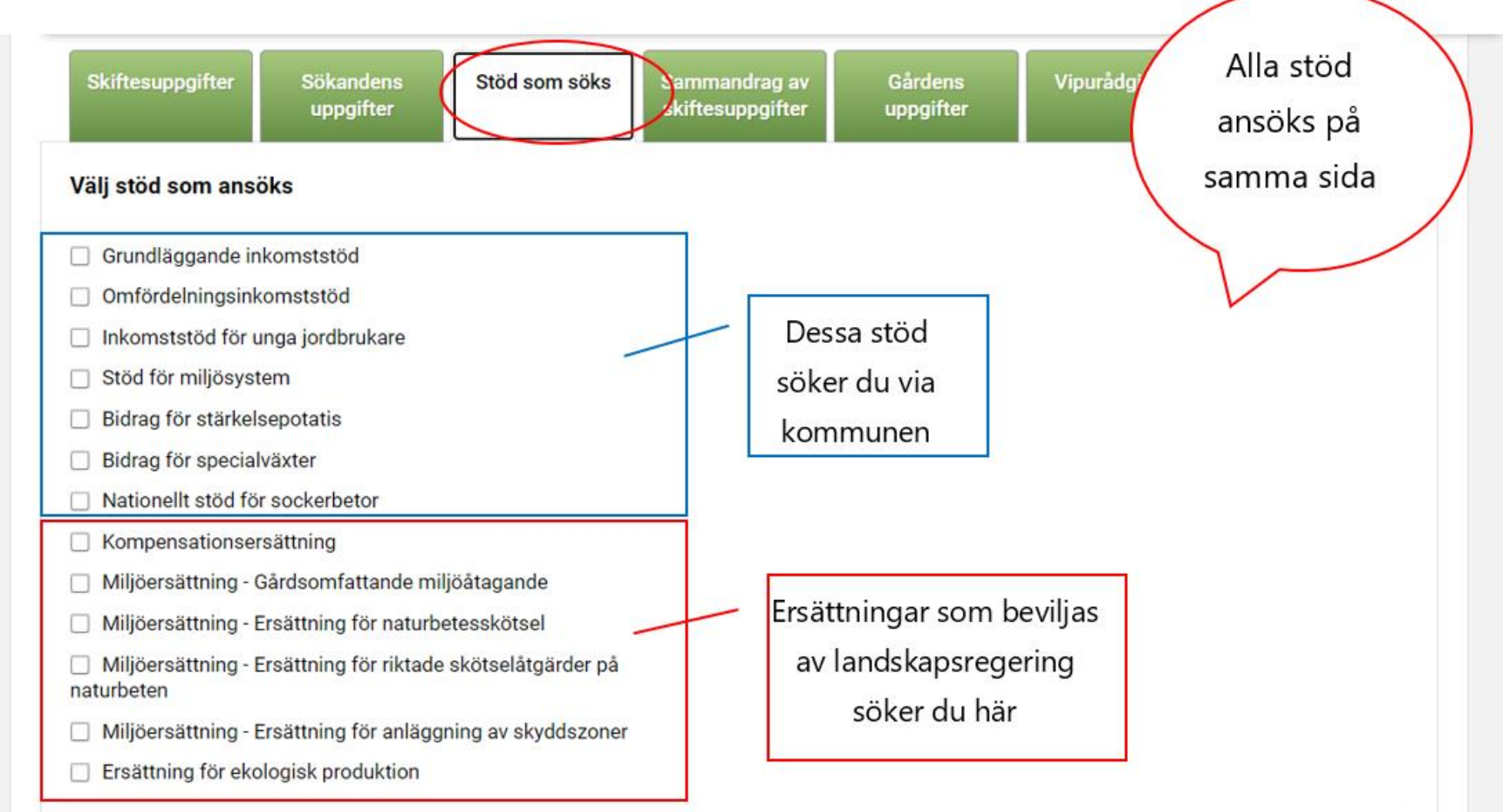

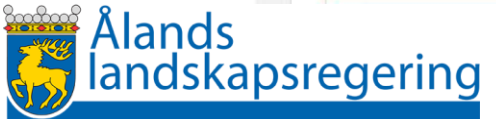

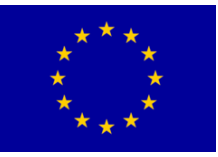

• Gårdsomfattande miljöåtagande

Miljöersättning - Gårdsomfattande miljöåtagande

- = ansökan om utbetalning om du har ett gällande åtagande
- = ansökan om nytt åtagande + utbetalning om du ingår ett nytt åtagande år 2025

Miljöersättning - Gårdsomfattande miljöåtagande

Jag ansöker om ett femårigt gårdsomfattande miljöåtagande och om utbetalning för det första året. Jag förbinder mig att följa åtagandets villkor under hela åtagandeperioden.

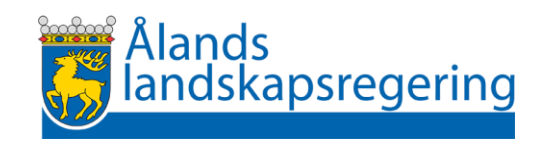

Kom ihåg att ansöka om utbetalning av de skiftesvisa frivilliga komplementen som du anmälde på jordbruksskiften

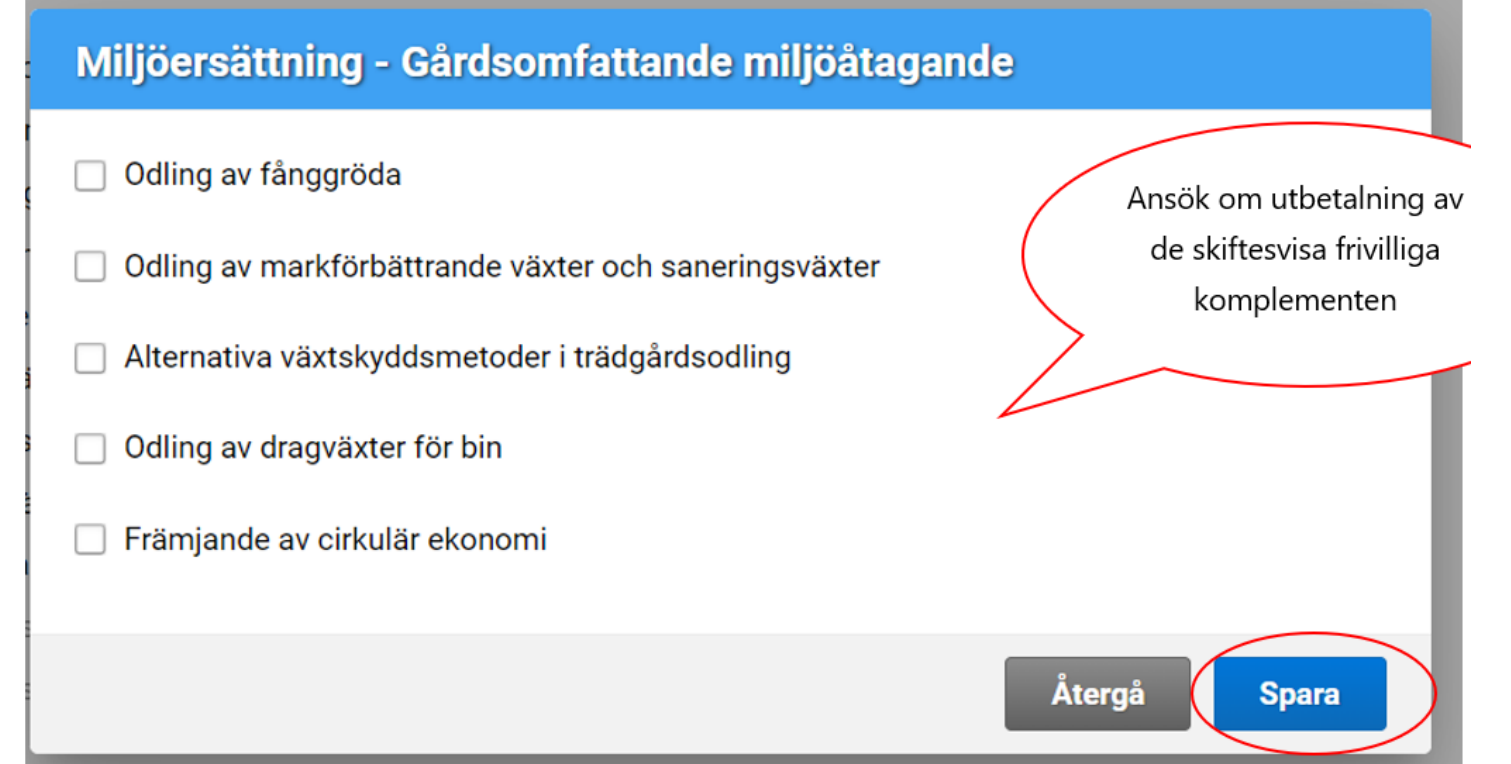

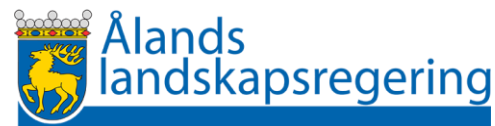

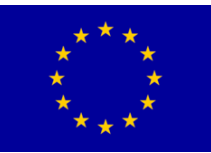

#### Frivilliga skiftesvisa komplement

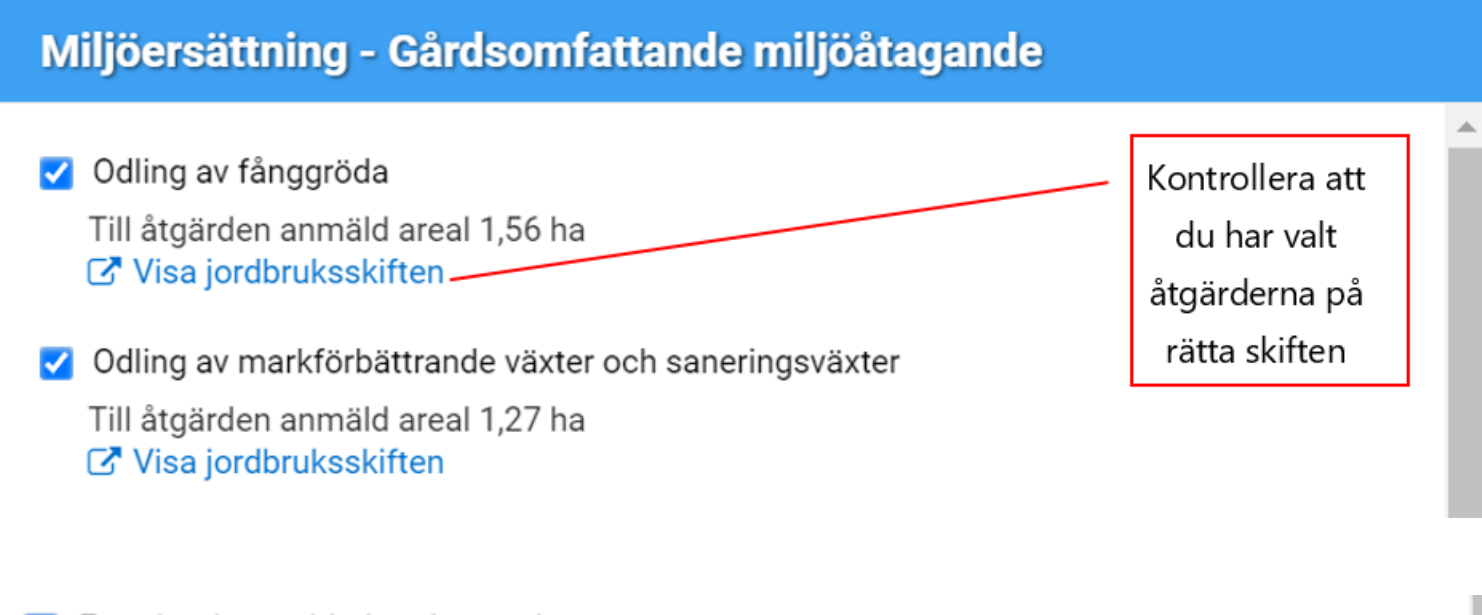

🗹 Främjande av cirkulär ekonomi

Atgärden har valts, anmäl arealerna i höstanmälan

×

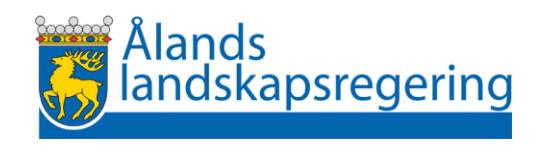

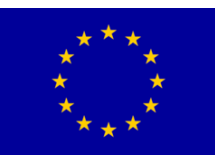

• Åtagande om naturbetesskötsel

Miljöersättning - Ersättning för naturbetesskötsel

- = ansökan om utbetalning om du har ett gällande åtagande
- = ansökan om nytt åtagande + utbetalning om du ingår ett nytt åtagande år 2025

**Observera följande undantag**: Om du redan har ett gällande åtagande om naturbetesskötsel och vill ingå ett nytt åtagande som omfattar andra skiften än de som du redan har i ditt gällande åtagande måste du lämna in din ansökan om nytt åtagande på pappersblankett.

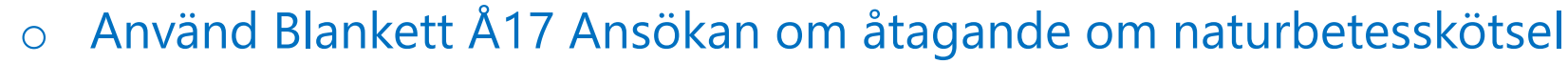

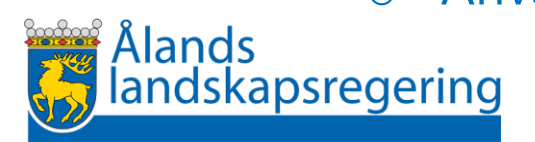

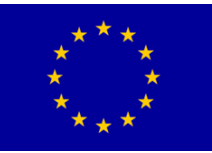

#### Ett gällande Åtagande om naturbetesskötsel: Kontrollera skiftena

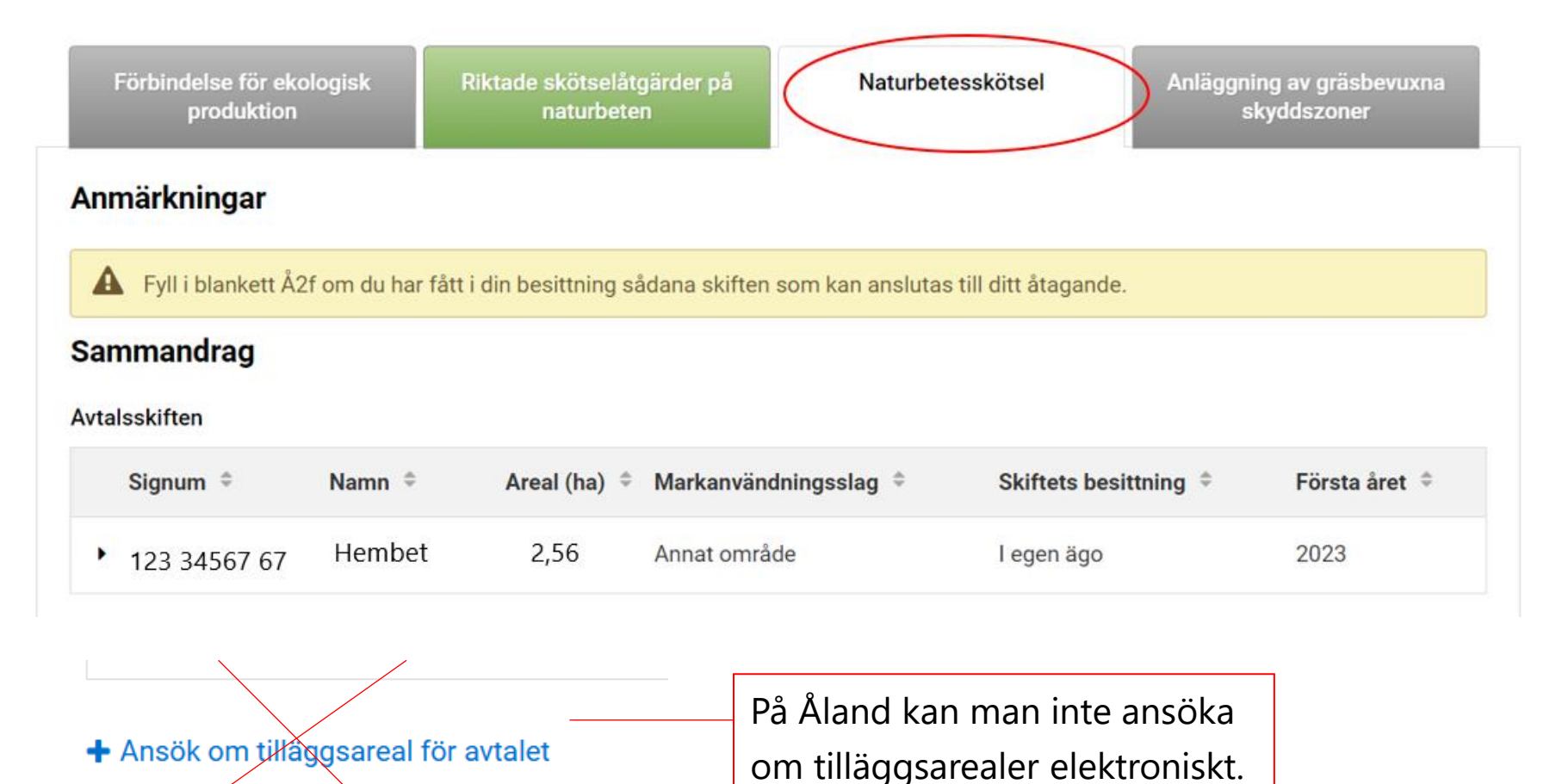

Använd blankett Å2f.

Ålands landskapsregering \* \* \* \* \* \* \*

• Åtagande om naturbetesskötsel: Ansökan om nytt åtagande

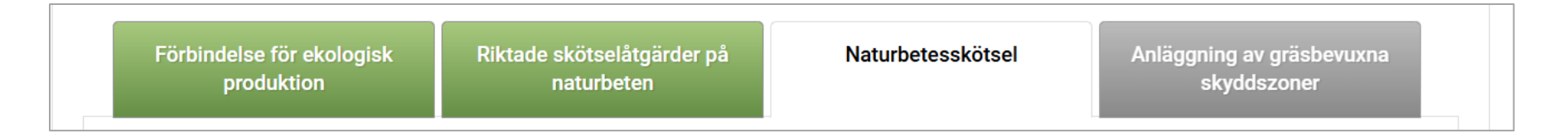

Ansök om Åtagande om naturbetesskötsel 🖸

• Välj skiften till åtagandet

| Till avtalet valda basskiften * |          |        |                           |                     |                                  |              |  |  |
|---------------------------------|----------|--------|---------------------------|---------------------|----------------------------------|--------------|--|--|
|                                 | Signum ≑ | Namn ¢ | Areal (ha) 🚊 Skiftets typ | Markanvändningsslag | Skiftets besittning <sup>‡</sup> | Funktioner ≑ |  |  |
| $\bigcirc$                      | )        |        |                           |                     |                                  |              |  |  |

 I förteckning som visas finns endast de basskiften för vilka du har anmält Naturbete med åtagande om naturbetesskötsel (Ål) som växt. Om något skifte saknas från förteckningen måste du gå tillbaka till Skiftesuppgifter och ange rätt växt på skiftet.

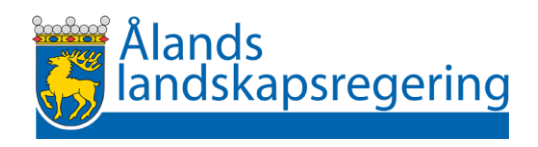

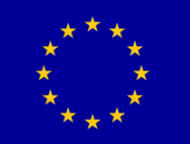

• Åtagande om riktade skötselåtgärder på naturbeten

Miljöersättning - Ersättning för riktade skötselåtgärder på naturbeten

- = ansökan om utbetalning om du har ett gällande åtagande
- = ansökan om nytt åtagande + utbetalning om du ingår ett nytt åtagande år 2025

**Observera följande undantag**: Om du redan har ett gällande åtagande om riktade skötselåtgärder på naturbeten och vill ingå ett nytt åtagande som omfattar andra skiften än de som du redan har i ditt gällande åtagande måste du lämna in din ansökan om nytt åtagande på pappersblankett.

 Använd Blankett Å13 Ansökan om åtagande om riktade skötselåtgärder på naturbeten.

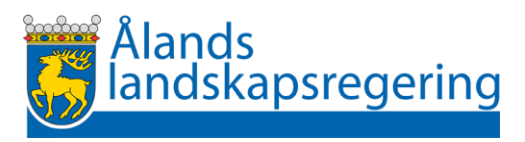

#### Gällande Åtagande om riktade skötselåtgärder på naturbeten:

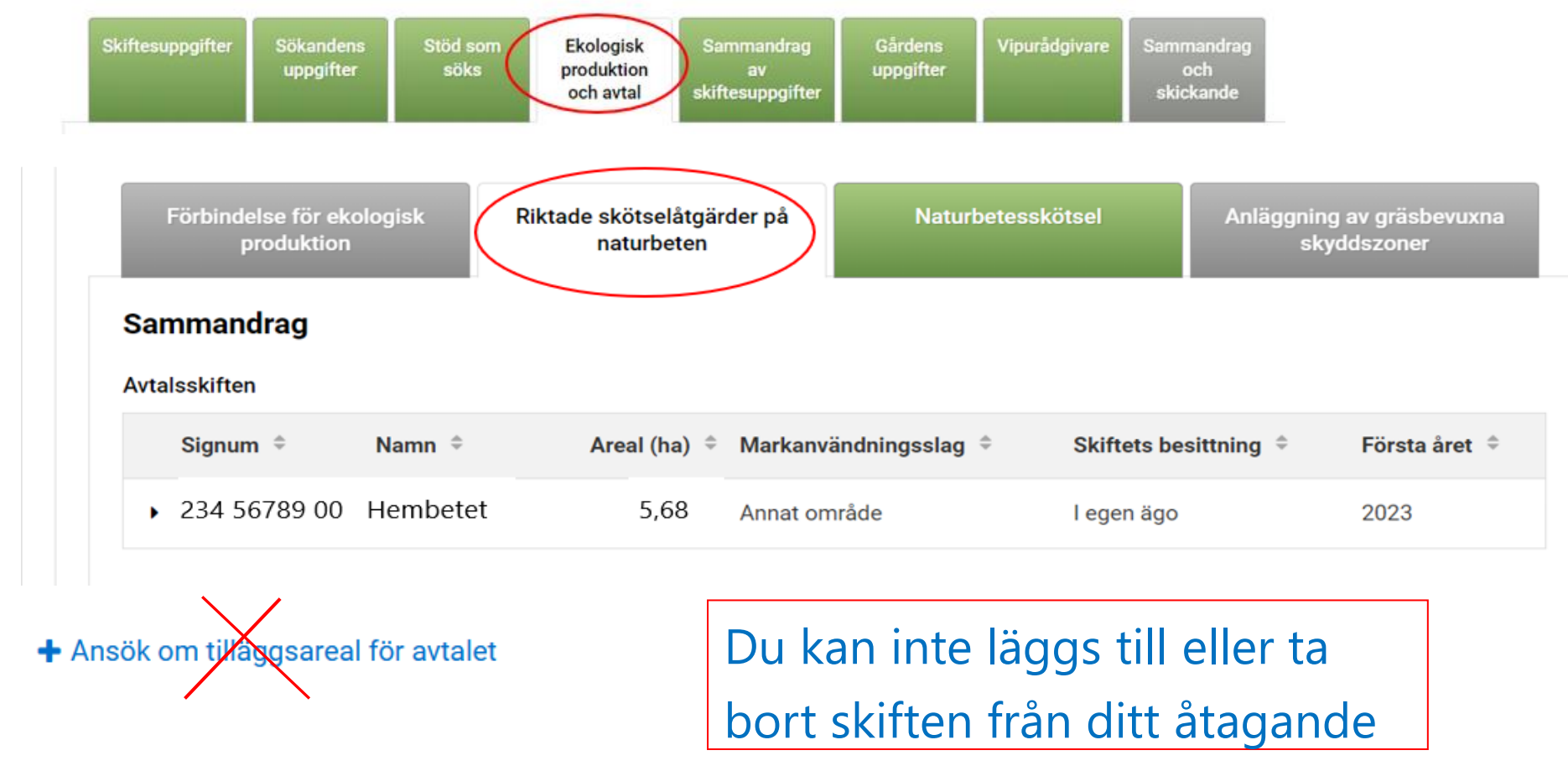

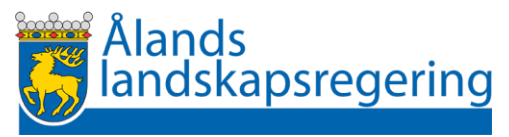

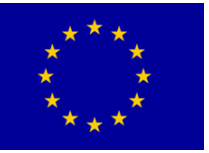

Åtagande om riktade skötselåtgärder på naturbeten: Nytt åtagande

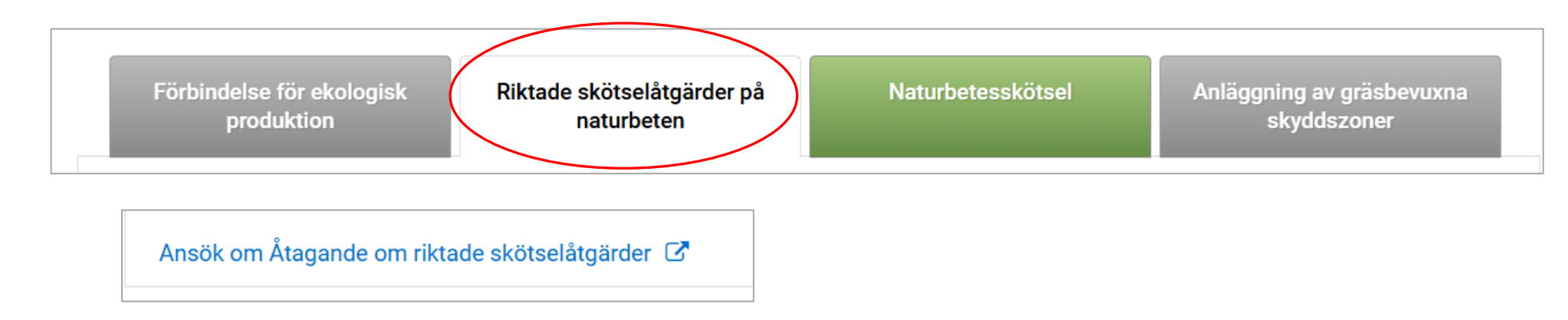

• Välj skiften till åtagande

| Till av | Till avtalet valda basskiften *         |        |                |                    |                       |                                                             |              |  |
|---------|-----------------------------------------|--------|----------------|--------------------|-----------------------|-------------------------------------------------------------|--------------|--|
|         | Signum ≑                                | Namn ≑ | Areal (ha) 🗘 S | Skiftets typ 🗘 🛛 🕅 | Markanvändningsslag ≑ | Skiftets besittning $\ \ \ \ \ \ \ \ \ \ \ \ \ \ \ \ \ \ \$ | Funktioner ≑ |  |
|         | ):::::::::::::::::::::::::::::::::::::: |        |                |                    |                       |                                                             |              |  |

 I förteckning finns endast de basskiften för vilka du har anmält Naturbete med åtagande om riktade skötselåtg. (Ål) som växt. Om något skifte saknas från förteckningen måste du gå tillbaka till Skiftesuppgifter och ange rätt växt på skiftet.

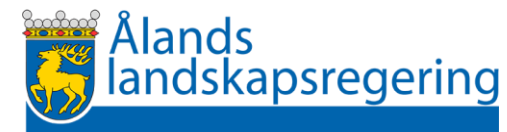

• Ersättning för anläggning av gräsbevuxna skyddszoner

Miljöersättning - Ersättning för anläggning av skyddszoner

- = ansökan om utbetalning om du har ett gällande åtagande
- = ansökan om nytt åtagande + utbetalning om du ingår ett nytt åtagande år 2025

**Observera undantaget**: Om du redan har ett gällande åtagande om anläggning av gräsbevuxna skyddszoner och vill ingå ett nytt åtagande som omfattar andra skiften än de som du redan har i ditt gällande åtagande måste du lämna in din ansökan om nytt åtagande på pappersblankett.

o Använd Blankett Å10 Ansökan om åtagande om anläggning av gräsbevuxna skyddszoner

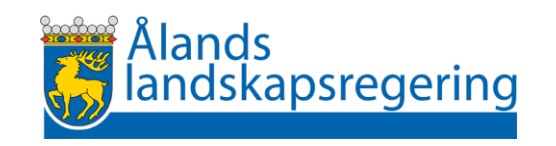

#### Gällande Åtagande om anläggning av gräsbevuxna skyddszoner

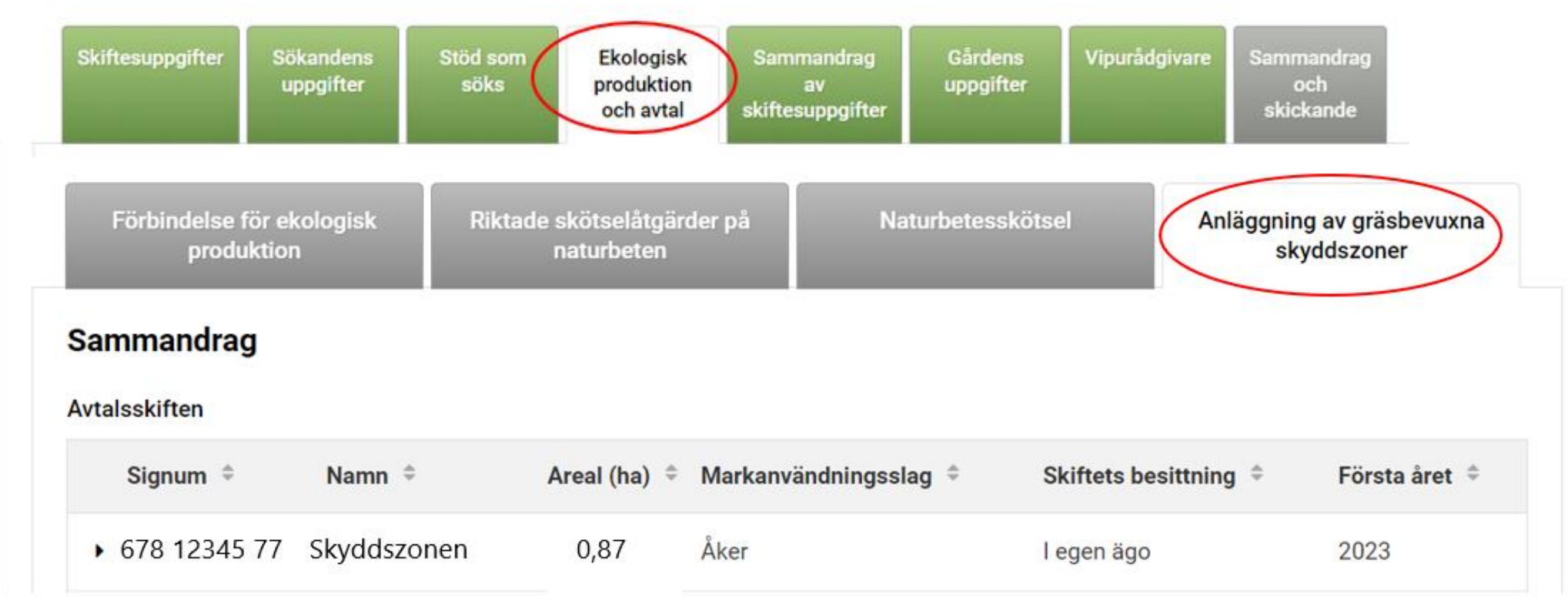

Du kan inte läggs till eller ta bort skiften från ditt åtagande

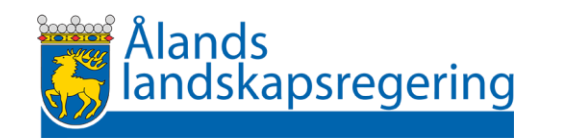

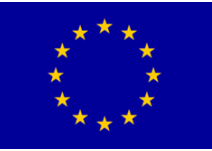

#### Anläggning av gräsbevuxna skyddszoner: Ansökan om nytt åtagande

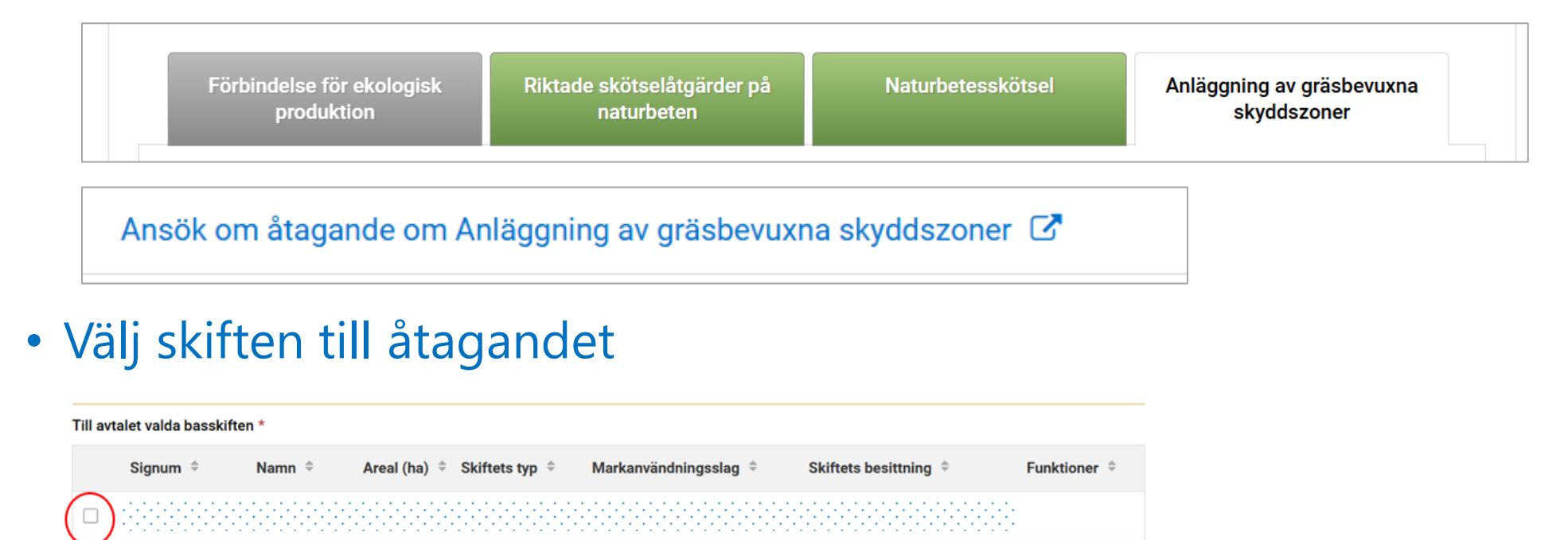

• I förteckning finns endast de basskiften för vilka du har anmält Skyddszon som växt. Om något skifte saknas från förteckningen måste du gå tillbaka till Skiftesuppgifter och ange rätt växt på skiftet.

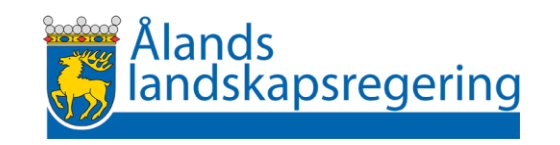

• Ersättning för ekologisk produktion

Ersättning för ekologisk produktion

= ansökan om utbetalning om du har ett gällande åtagande
= ansökan om nytt åtagande + utbetalning om du ingår ett nytt åtagande år 2025

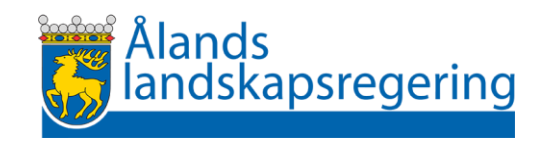

#### Gällande Åtagande om ekologisk produktion:

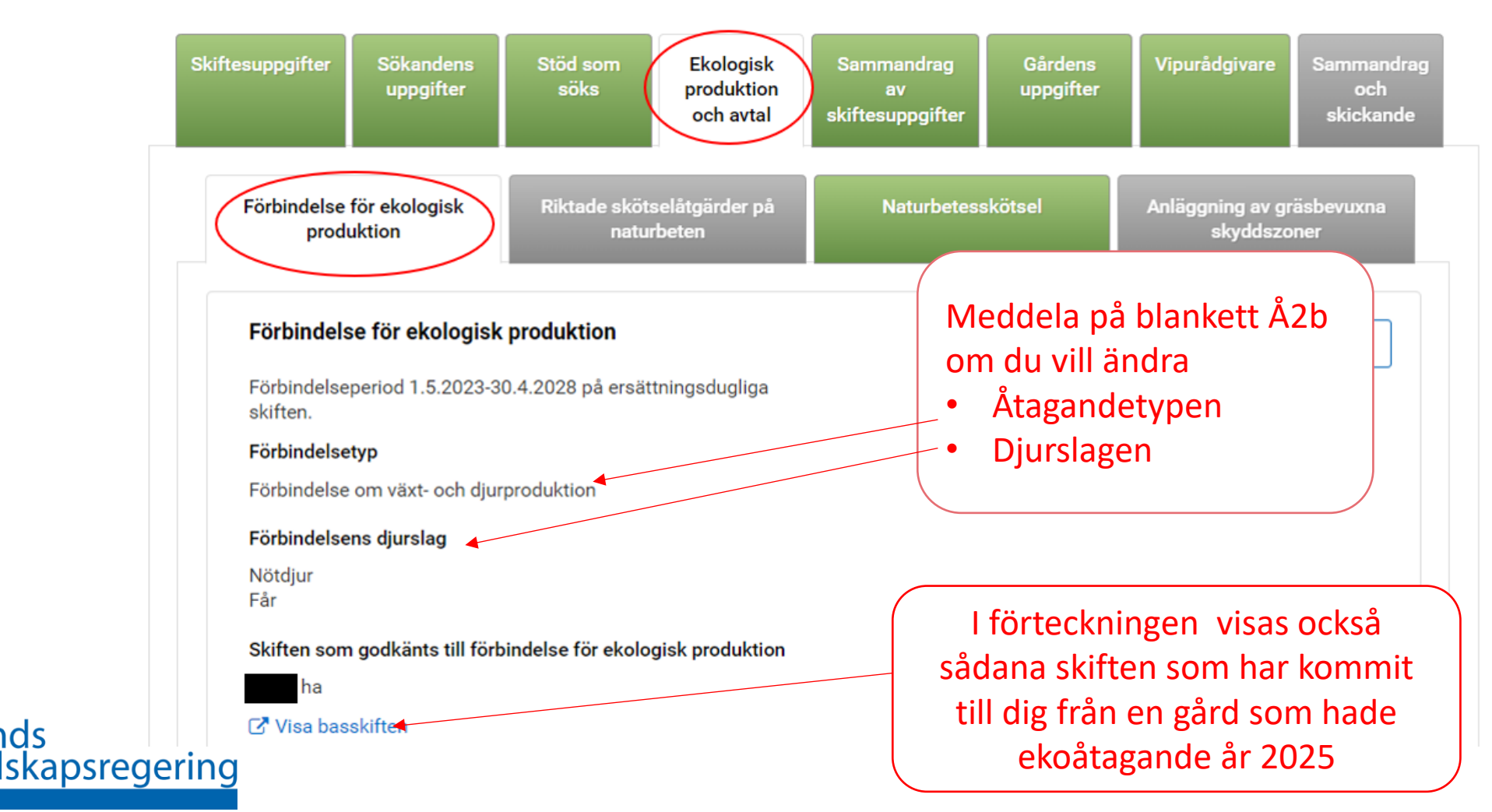

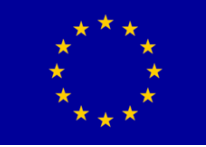

Gällande åtagande om ekologisk produktion: Har du fått nya skiften i din besittning 2025?

#### Kontrollera skiftena genom att öppna skiftesförteckningen

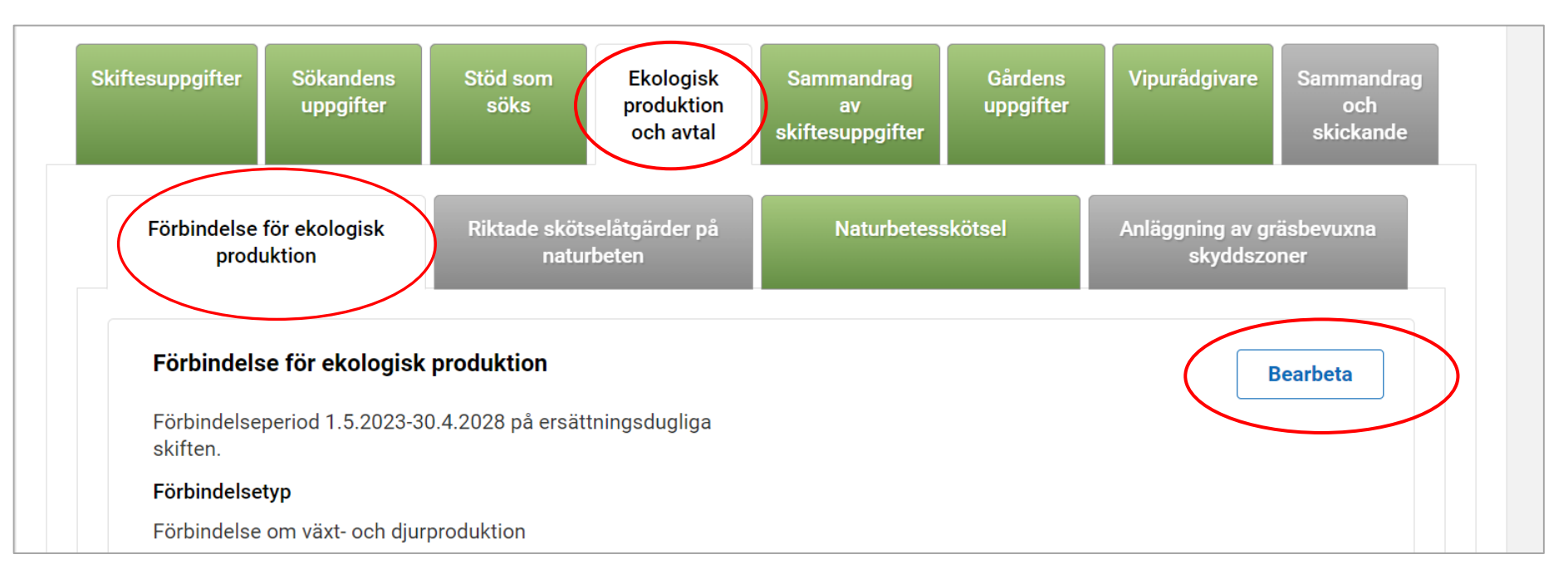

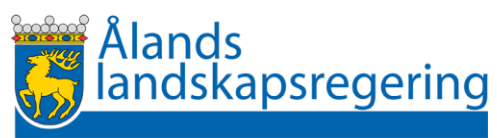

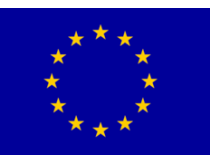

#### Förbindelse för ekologisk produktion

#### Basskiften som söks till förbindelsen

|            | Signum <sup>*</sup> | Namn 🌻    | Areal (ha) 🌲 | Ersättning | sduglig 🌻                                | Motivering $\hat{=}$                                      |  |
|------------|---------------------|-----------|--------------|------------|------------------------------------------|-----------------------------------------------------------|--|
|            | 222 33333 44        | Hemåkern  | 0,69         | Ja         | Skiftet har inte ingå                    | ingått i ett                                              |  |
|            | 123 45678 00        | Norråker  | 1,13         | Ja         | tidigare                                 | gisk produktion                                           |  |
| $\bigcirc$ | 321 65432 10        | Söderåker | 1,12         | Ja         | Skiftet har ingått i<br>2023 eller komme | tt i ditt åtagande år<br>mer från en gård<br>om ekologisk |  |
|            | 456 67891 23        | Lillåker  | 0,35         | Ja         | med åtagande om<br>produktion            |                                                           |  |

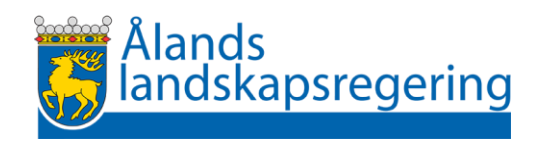

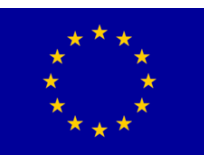

#### • Tilläggsarealerna visas sedan i sammandraget

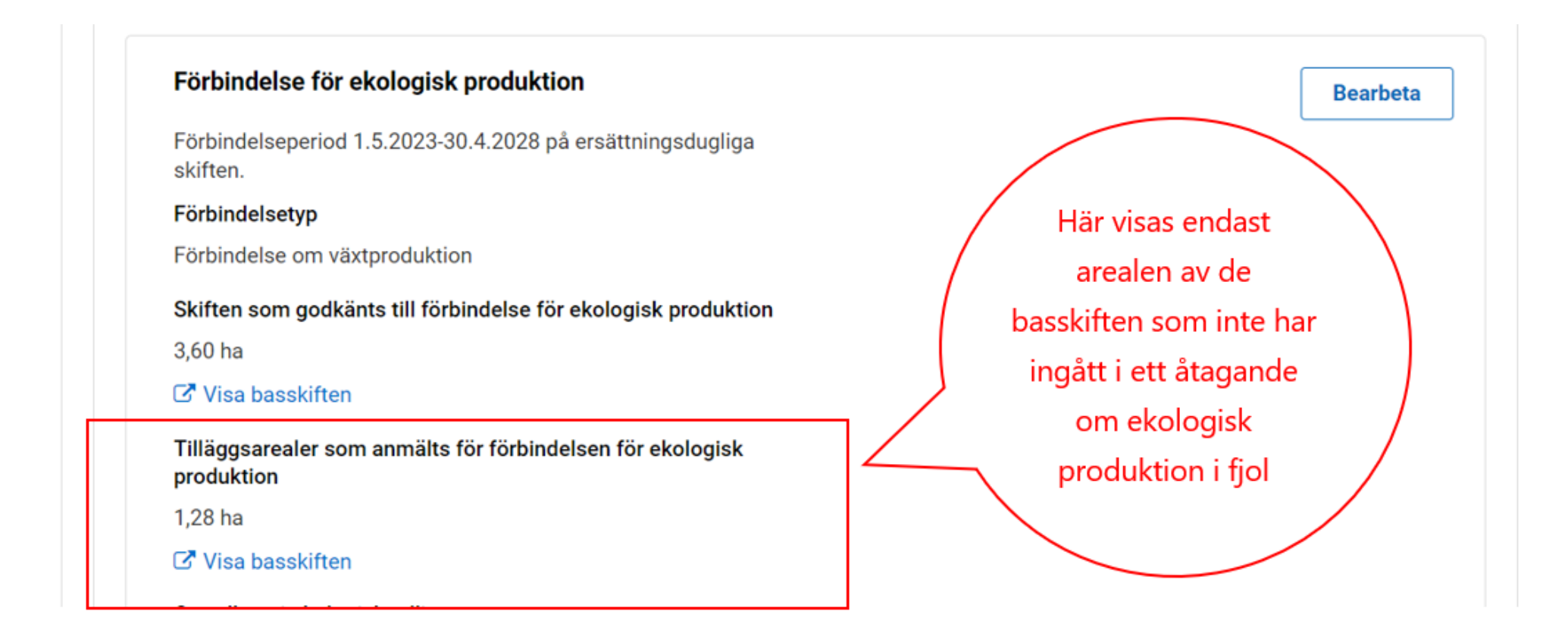

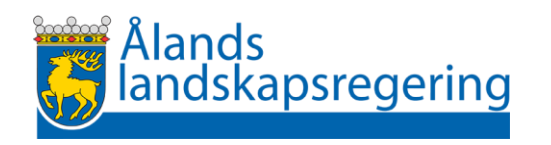

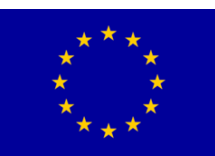

#### Åtagande om ekologisk produktion: Ansökan om nytt åtagande

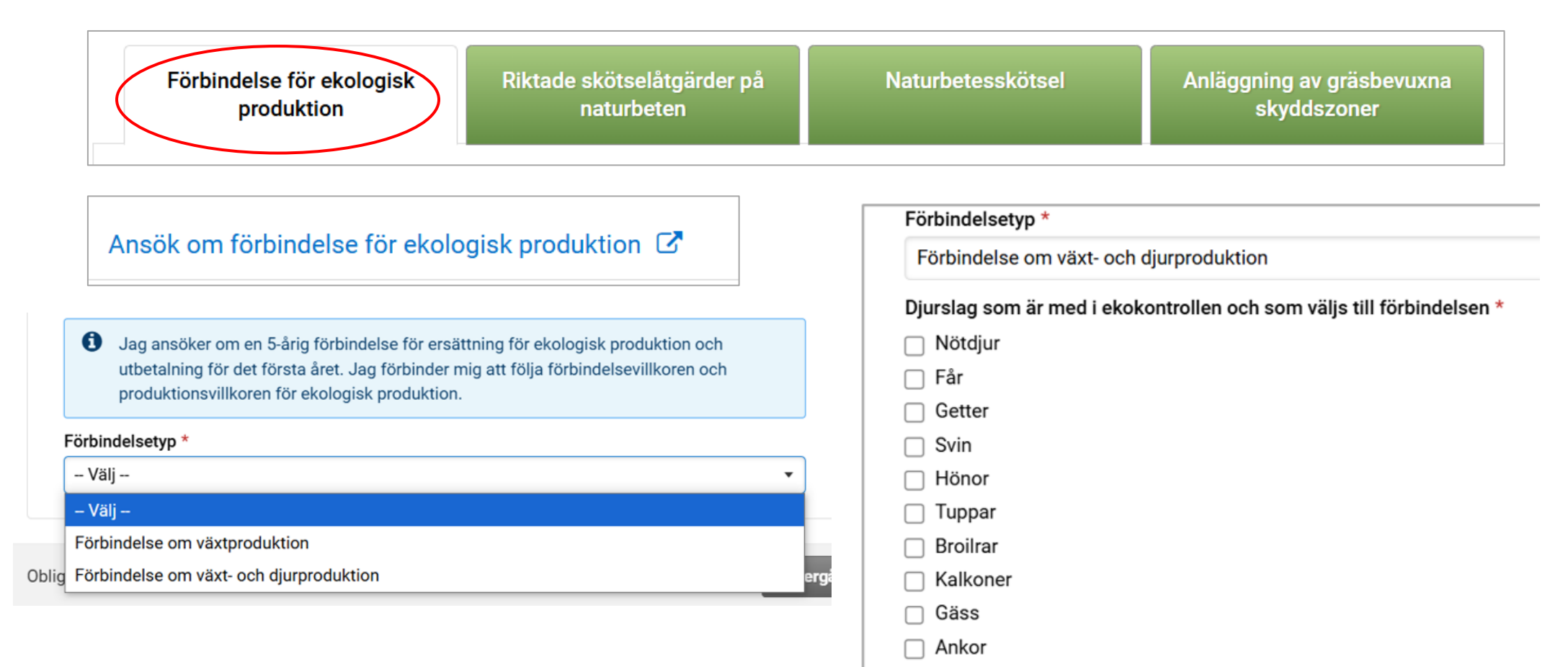

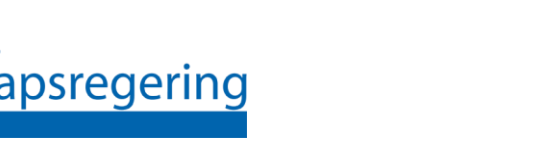

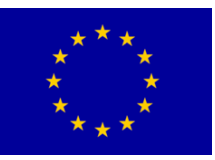

• Välj skiften till ditt åtagande

| Basskiften som söks till förbindelsen |          |        |                                  |              |  |  |
|---------------------------------------|----------|--------|----------------------------------|--------------|--|--|
|                                       | Signum 🍦 | Namn ≑ | Areal (ha) 🗢 Ersättningsduglig 🗢 | Motivering ≑ |  |  |
|                                       |          |        |                                  |              |  |  |

• Bifoga kursintyg

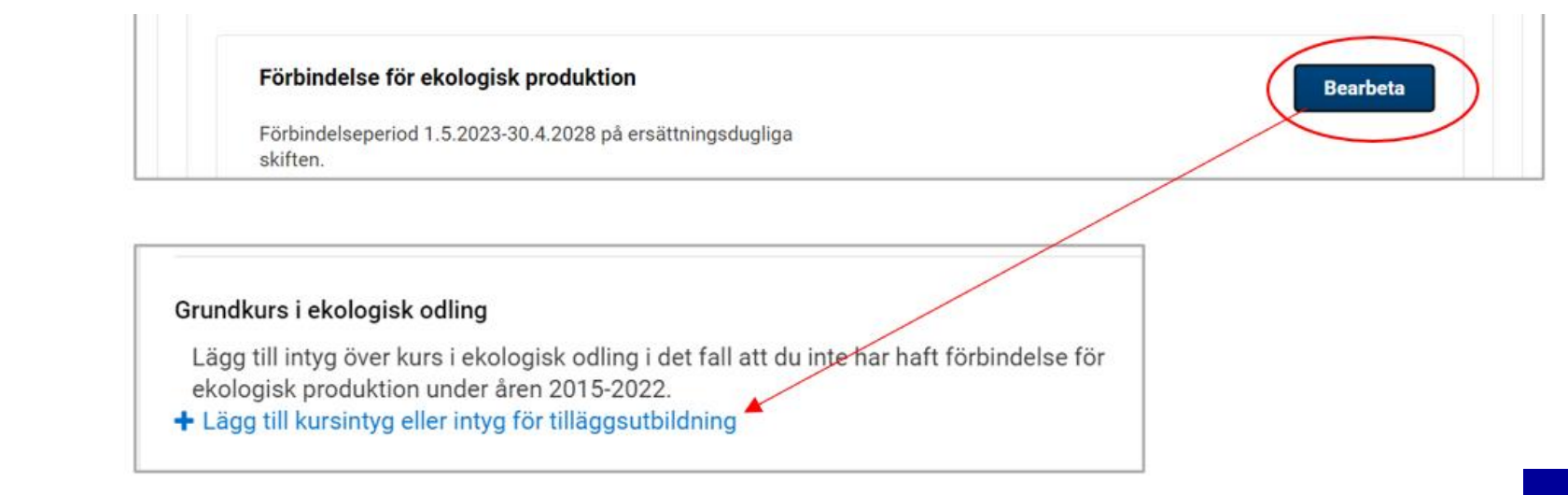

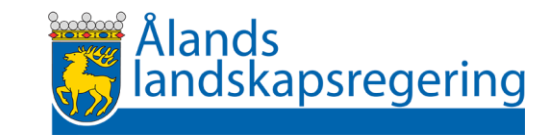

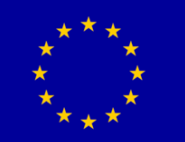

#### Vipurådgivaren – obligatorisk

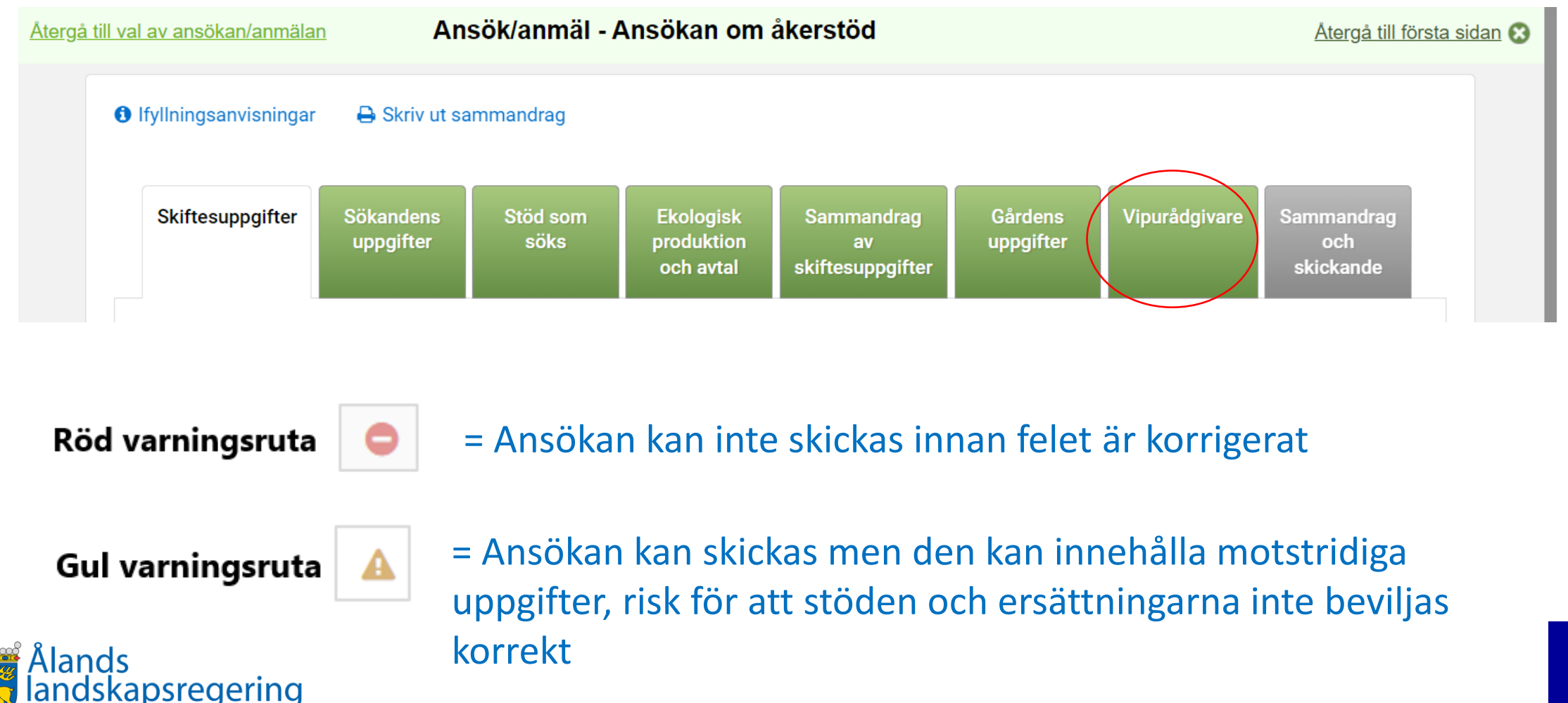

\* \* \* \* \* \* \*

#### **Sammandraget**

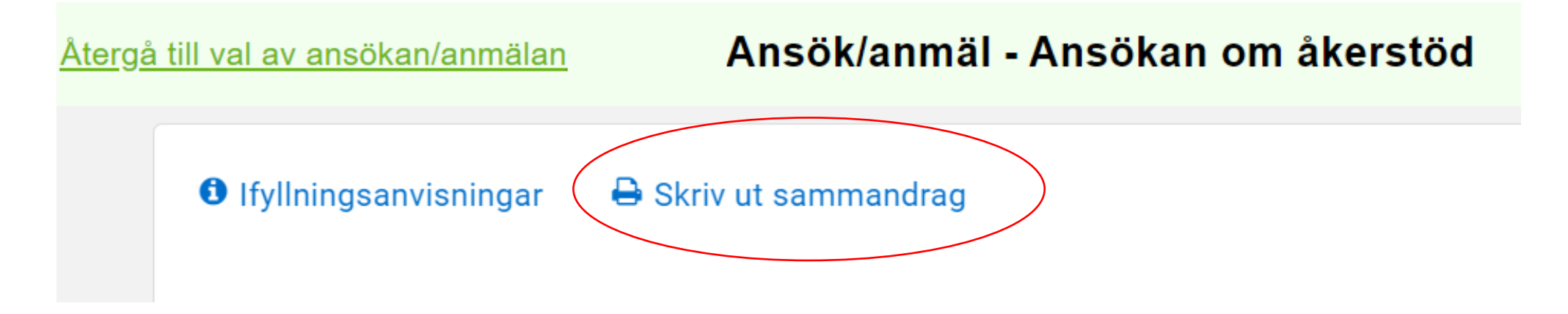

• Ny layout och mera uppgifter än 2023.

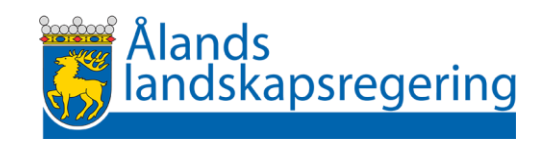

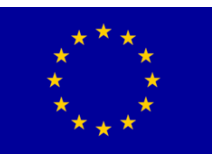

Sammandraget

#### • Basskiftets och jordbruksskiftets uppgifter

#### 234 23456 34 Hemåkern

| Basskiftets uppgifter |            | Anmäld areal (ha)       | Markanvändningsslag |                     | Grund för besittning |          | Stödsökandes anmälan om<br>flyghavre |                       |
|-----------------------|------------|-------------------------|---------------------|---------------------|----------------------|----------|--------------------------------------|-----------------------|
|                       |            | 0,41                    | Åker                |                     | l egen ägo           |          | Lindrigt förorenat                   |                       |
| Signum                | Areal (ha) | Växtslag, -sort, utsäde | -                   | Skede i ekologis    | k produktion         | Åtgärder |                                      | Permanent<br>gräsmark |
| Α                     | 0,41       | Höstvete,               |                     | Är inte i ekologisk | produktion           |          |                                      |                       |
|                       |            |                         |                     |                     |                      |          |                                      |                       |

0,41

234-23456 34 A

Areal som berättigar till ersättning för jordförbättrings- och saneringsgrödor:

Areal som berättigar till skyddszonsåtgärden:

0,00

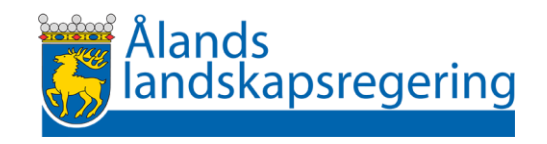

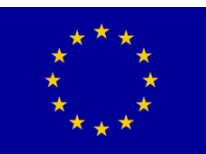
#### Sammandraget

| Signum | Areal (ha) | Växtslag, -sort, utsäde                          |
|--------|------------|--------------------------------------------------|
| Α      | 0,34       | Naturbete med åtagande om naturbetesskötsel (Ål) |

123-23456- 45 **A**:

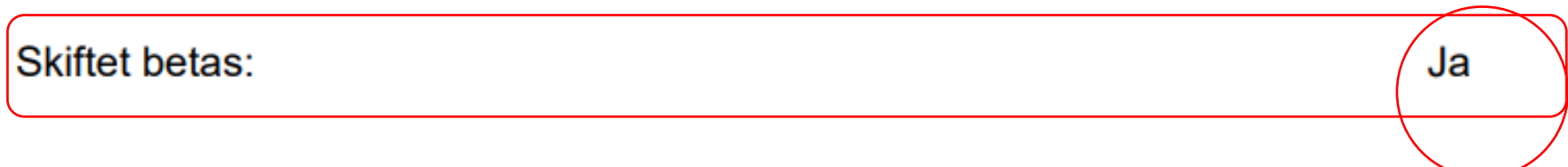

• Uppgiften visas endast om skiftet betas

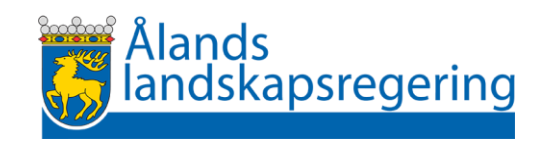

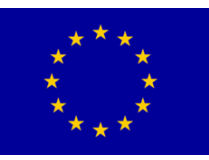

#### Blev det ändå fel?

#### Ingen fara, du kan återta din ansökan

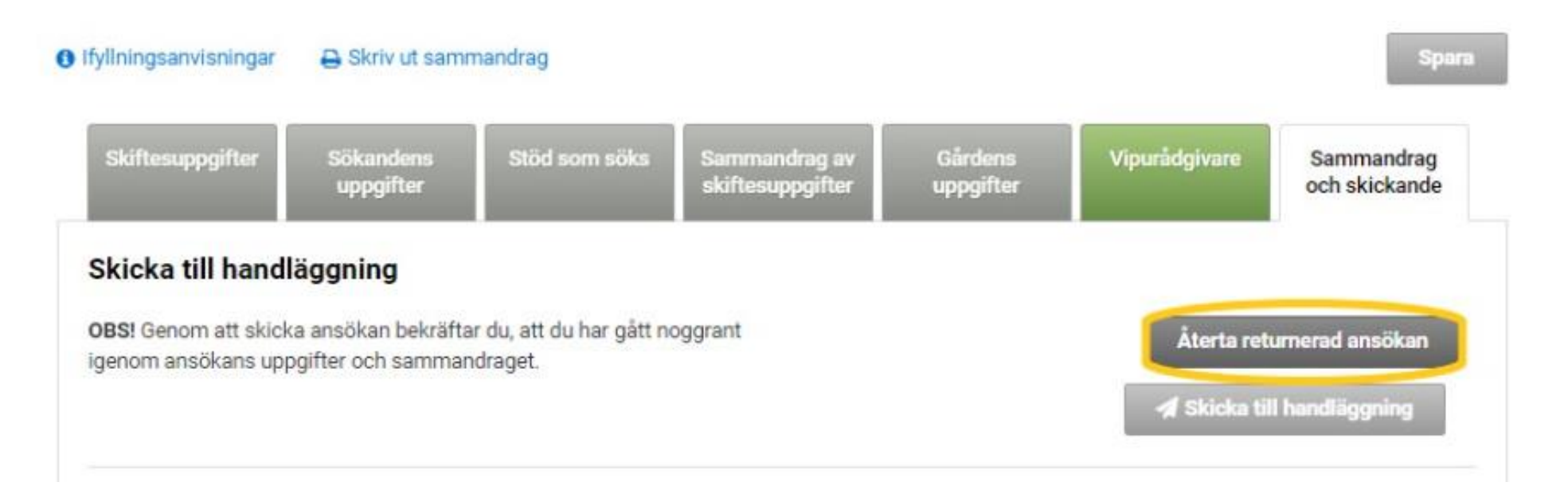

#### men kom i håg att skicka den till handläggning på nytt!

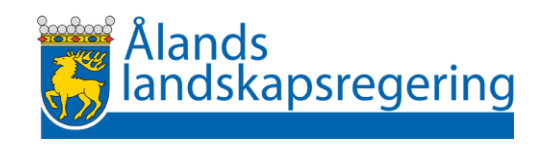

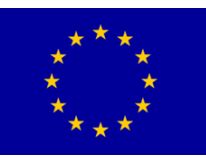

### Ändringsperiod

- Efter ansökningsperioden börjar ändringsperioden -> 1.10 2025
- Efter ansökningsperioden kan du inte
  - lägga till nya basskiften i din ansökan,
  - ändra basskiftets gränser,
  - dela ett basskifte
  - sammanslå basskiften
  - Lägga till tilläggsarealer till ett åtagande om ekologisk produktion

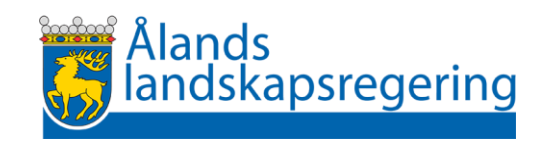

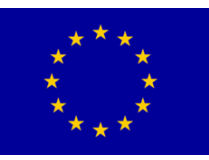

Börja i god tid !

Lycka till.

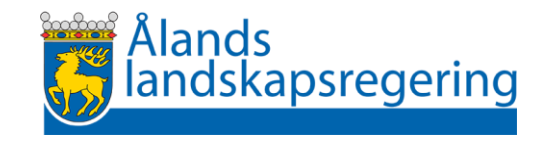

# Tack och på återseende! Stod.ax

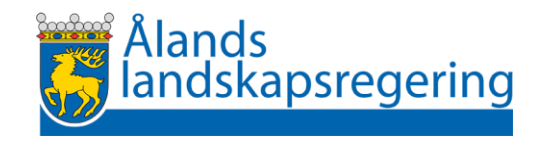